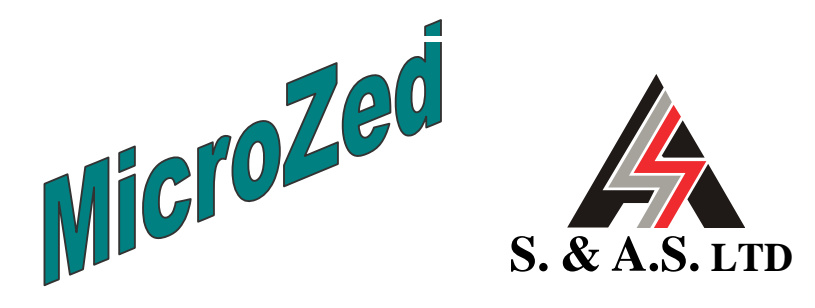

# ELEVATOR CONTROL MODULE VERSION 3.5 REF. MICROZED V3.5

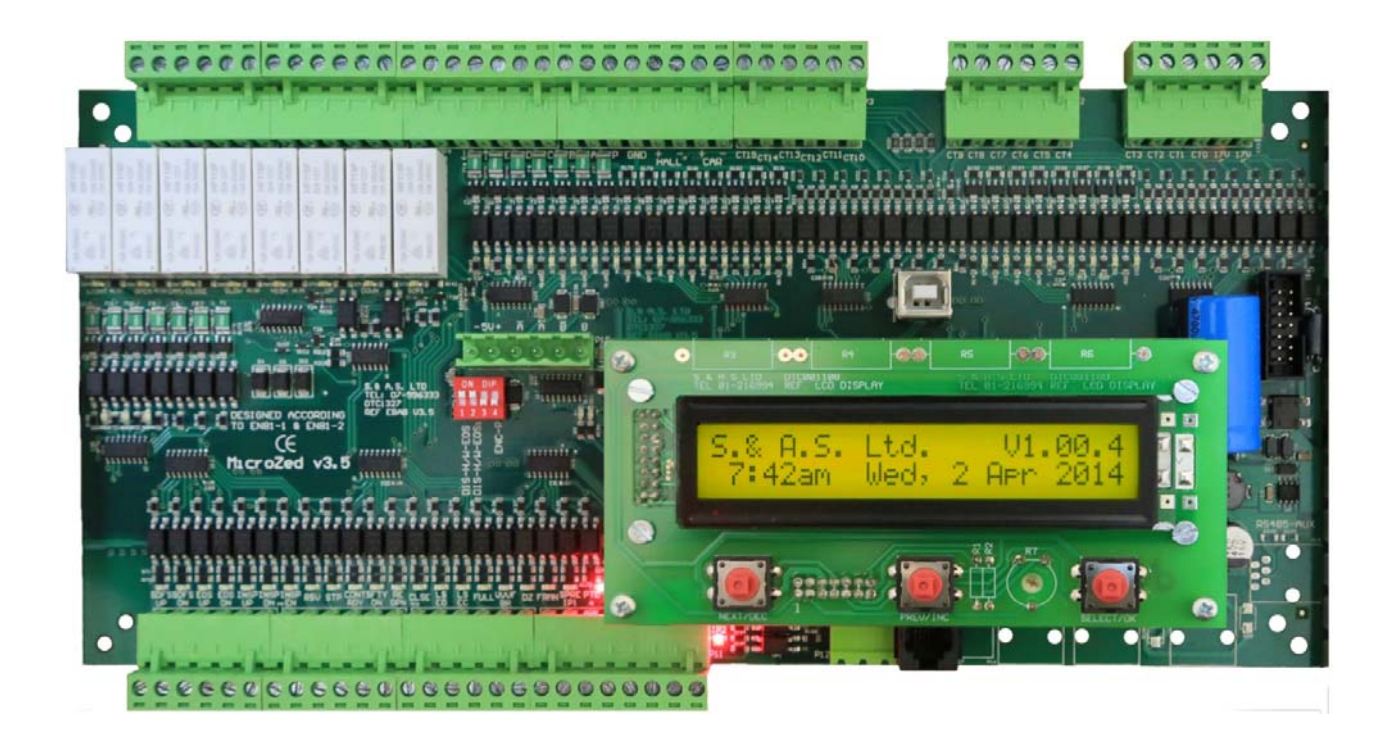

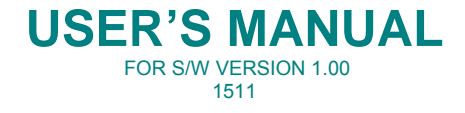

Beirut Office: Boutros Building 1<sup>st</sup> Basement Cheikh-el-Ghabi Street Ghabi Beirut 2068 7808 Lebanon Tel: +961 1 216 994 Fax:+961 1 339 600 Headquarters & Factory: S. & A. S. Building Seaside Road Jieh Chouf Lebanon Tel: +961 7 996 333 Fax:+961 7 996 116 Website: www.sascontrollers.com

**Technical Support & Email:** Tel: +961 71 996 333 support@sascontrollers.com

| 1  | GENERAL DESCRIPTION                                             | 3  |
|----|-----------------------------------------------------------------|----|
|    | MAIN FEATURES                                                   | 3  |
|    | 1.2 TECHNICAL DATA                                              | 4  |
| 2  | TERMINAL DESCRIPTION                                            | 5  |
|    | 2.1 TERMINAL LAYOUT                                             | 5  |
|    | 2.2 INPUT TERMINALS                                             | 5  |
|    | 2.3 OUTPUT TERMINALS                                            | 6  |
|    | 2.3.1 OUTPUT TERMINALS FOR AC 1 SPEED AND AC 2 SPEED            | 6  |
|    | 2.3.2 OUTPUT TERMINALS FOR VVVF                                 | 6  |
|    | 2.3.3 OUTPUT TERMINALS FOR HYDRAULIC                            | 6  |
|    | 2.3.4 INDICATOR OUTPUT TERMINALS                                | 7  |
|    | 2.4 INCREMENTAL ENCODER TERMINALS                               | 7  |
|    | 2.5 CALL TERMINALS                                              | 7  |
|    | 2.5.1 CALL TERMINALS LOCATED ON BOARD                           | 7  |
|    | 2.5.2 CALL TERMINALS ON EXTENSION BOARDS                        | 8  |
|    | 2.6 COMMUNICATION TERMINALS CONNECTION                          | 11 |
| 3  | CONTENTS OF PAGES DISPLAYED ON LCD                              | 12 |
| 4  | VIEWING FAULTS AND FAULTS DESCRIPTION                           | 12 |
|    | 4.1 HOW TO VIEW THE FAULTS                                      | 12 |
|    | 4.2 HOW TO ERASE THE FAULTS                                     |    |
|    | 4.3 FAULT CODE DESCRIPTION                                      | 13 |
| 5  | MENU                                                            | 14 |
|    | 5.1 PASSWORD                                                    | 14 |
|    | 5.2 ACCESSING THE MENU                                          | 14 |
|    | 5.3 MENU DESCRIPTION                                            | 15 |
|    | 5.3.1 MENU TRANSLATION INTO FRENCH AND ARABIC                   | 21 |
|    | 5.3.2 ON-BOARD CALL REGISTRATION FUNCTION                       | 22 |
|    | 5.3.3 ON-BOARD INSPECTION OPERATION                             | 22 |
|    | 5.3.4 CARCALL CANCELLATION                                      | 22 |
|    | 5.3.5 DOOR MAPPING FOR TWO DOOR ENTRANCE                        | 23 |
| 6  | DIP SWITCHES FUNCTION DESCRIPTION                               | 23 |
| 7  | IMPLEMENTAION OF DIRECT APPROACH (USING ENCODER)                | 23 |
|    | 7.1 ELEVATOR INSTALLATION                                       | 23 |
|    | 7.2 SETTINGS IN THE MAIN MENU                                   | 23 |
|    | 7.3 LEARNING TRIP PROCEDURE                                     | 23 |
|    | 7.4 DISTANCE CALCULATION                                        | 24 |
| 8  | MANUAL FLOOR ADJUSTMENT                                         | 24 |
| 9  |                                                                 | 25 |
|    | 9.1 INSTALLING THE MZ3.5 FIRMWARE UPGRADE SOFTWARE              |    |
|    | 9.2 INSTALLING THE MZ3.5 USB DRIVER                             |    |
|    | 9.2.1 DRIVER SETUP FOR WINDOWS VISTA/WIN7                       |    |
|    | 9.2.2 DRIVER SETUP FOR WINDOWS XP                               | 27 |
|    | 9.3 FIRMWARE UPGRADE PROCESS                                    |    |
| 1( |                                                                 | 30 |
|    | 10.1 INSTALLING THE SASPTOOL FIRMWARE APPLICATION ON THE MOBILE |    |
|    | 10.2 FIRMWARE UPGRADE PROCESS                                   |    |
| 1  |                                                                 | 32 |

#### **1 GENERAL DESCRIPTION**

The MicroZed v3.5 elevator controller module contains all the necessary components to control the elevator and to simultaneously insure the protection of the elevator and user against faulty conditions. It can operate in a group of up to 4 elevators. In addition, this module has a user-friendly interface consisting of one 24-characters by 2-lines LCD alphanumeric display and three push buttons to access the different pages, menus and parameters editing (the display is sold separately). The outputs are capable of driving both AC and DC contactors. Controller has an incremental encoder interface used optionally for floor information (Slow down and final stop). All spare outputs are user configurable. In call multiplexing mode, the controller can service up to 16 floors in down collective simplex. The firmware could be upgraded on site.

Furthermore, the MicroZed v3.5 controller has a serial RS485 port enabling it to be connected to a hand held diagnostic tool (sold separately).

A new optional CAN bus port is available for serial calls.

A new optional interface call is available and it has a USB port, an ethernet port for internet connection and an RS232 port for a GSM modem connection.

#### 1.1 MAIN FEATURES

| Platform                        | ARM Microcontroller                                                                                                    |  |  |  |  |
|---------------------------------|----------------------------------------------------------------------------------------------------|--|--|--|--|
| Туре                            | AC 1 speed – AC 2 speed – VVVF – Hydraulic <sup>1</sup>                                                                     |  |  |  |  |
| Mode                            | Simplex or group <sup>1</sup>                                                                                               |  |  |  |  |
| Self diagnostic                 | Fault messages describing common faults related to periphery inputs                                                         |  |  |  |  |
| Status information              | Status of the elevator and the door are permanently displayed                                                               |  |  |  |  |
| Fault count                     | Count of level II faults (refer to section 4.1) is permanently displayed                                                    |  |  |  |  |
| Shaft information               | End of shaft in the up direction                                                                                            |  |  |  |  |
|                                 | End of shaft in the down direction                                                                                          |  |  |  |  |
|                                 | Slow down and final stop in the up direction                                                                                |  |  |  |  |
|                                 | Slow down and final stop in the down direction                                                                              |  |  |  |  |
|                                 | Door zone (recommended but not obligatory)                                                                                  |  |  |  |  |
|                                 | Car position is saved following a power failure <sup>2</sup>                                                                |  |  |  |  |
| Indicator signal                | Gray code, provided by the board (binary or other types can be supported optionally)                                        |  |  |  |  |
| Number of stops                 | 8, $16^3$ , $24^3$ or $32^3$ stops collective down – 6, $11^3$ , $16^3$ or $22^3$ stops collective selective <sup>1</sup> – |  |  |  |  |
|                                 | 16 stops collective Mul $\downarrow^4$ , 9 stops collective MulF <sup>4</sup>                                               |  |  |  |  |
| Door type                       | Swinging, automatic or ½ automatic door <sup>1</sup>                                                                        |  |  |  |  |
| Door controls <sup>5</sup>      | Input for re-open, photocell and door jam switch + input to bypass closing delay <sup>6</sup>                               |  |  |  |  |
| Door parking status             | Parking with door opened or door closed <sup>1</sup>                                                                        |  |  |  |  |
| Floor Stop time                 | Can be defined by the user <sup>1</sup>                                                                                     |  |  |  |  |
| Main landing                    | Can be defined as any stop <sup>1</sup>                                                                                     |  |  |  |  |
| Car light                       | Automatic switch off after preset time                                                                                      |  |  |  |  |
| Automatic return                | To main landing floor                                                                                                    |  |  |  |  |
| Gong output                     | Three seconds pulse to signal the arrival of the elevator                                                                   |  |  |  |  |
| Inspection mode <sup>7</sup>    | For installation and maintenance purposes using slow speed/ Inspection speed                                                |  |  |  |  |
| Reservation <sup>®</sup>        | System responds to car calls only, outside calls are canceled                                                               |  |  |  |  |
| Minimum load <sup>1</sup>       | Car calls are canceled if car stops twice on a car call and no passengers exit car                                          |  |  |  |  |
| Full load <sup>®</sup>          | Only car calls are served, outside calls are still registered                                                               |  |  |  |  |
| Emergency stop                  | Car is stopped, car calls canceled, outside calls retained, car restarts on a car call                                      |  |  |  |  |
| Firemen operation <sup>10</sup> | Evacuation to ground floor, blocking all calls and allowing firemen operation                                               |  |  |  |  |
| Terminals                       | All terminals are individually labeled according to function to facilitate identification                                   |  |  |  |  |
| Group operation                 | RS485 port ready for group operation                                                                                        |  |  |  |  |
| Communication                   | Optional board (MCI-HUB) available for remote monitoring and control directly by PC or by                                   |  |  |  |  |
| Communication                   | internet. Connection via Ethernet or via RS232 GSM modem.                                                                   |  |  |  |  |
| Software                        | Monitoring and controlling elevator installation, software runs under Windows <sup>1M</sup>                                 |  |  |  |  |
| Carcall cancellation            | A registered carcall cancelled when user double-clicks it                                                                   |  |  |  |  |
| Firmware update                 | User desktop interface to upgrade firmware on site                                                                          |  |  |  |  |
|                                 | Google store Application: SASPTool                                                                                          |  |  |  |  |

<sup>&</sup>lt;sup>1</sup> Selection by presetting a parameter in the menu, refer to section 5.

<sup>&</sup>lt;sup>2</sup> When power returns, elevator resumes from where it was without the need of a homing trip unless Power-ON homing is enabled, refer to section 5.

<sup>&</sup>lt;sup>3</sup> Requires optional extension boards.

<sup>&</sup>lt;sup>4</sup> Requires no extension and the elevator must not in group mode.

<sup>&</sup>lt;sup>5</sup> For automatic or ½ automatic door only.

<sup>&</sup>lt;sup>6</sup> Activated by a push button in the car.

<sup>&</sup>lt;sup>7</sup> Activated by an external key switch and two push buttons.

<sup>&</sup>lt;sup>8</sup> Activated by a key switch in the car.

<sup>&</sup>lt;sup>9</sup> Activated by an external contact.

<sup>&</sup>lt;sup>10</sup> Activated by a key switch in the main landing floor.

#### 1.2 TECHNICAL DATA

| Supply voltages   | Board supply: 17vac +15% -25% - 120mA<br>Periphery supply: 22vdc +15% -25%                                                                                                    |  |  |  |
|-------------------|----------------------------------------------------------------------------------------------------|--|--|--|
| Inputs            | Each input has a led to indicate its status – all inputs are optically isolated<br>Input active voltage level is 22vdc                                                                                                    |  |  |  |
| Control outputs   | Each output has a led to indicate its status – all outputs are dry relay contacts<br>Rated at 250Vac 10A <sup>1</sup>                                                                                                    |  |  |  |
| Spare outputs     | Each output has a led to indicate its status – all outputs are optically isolated<br>Output voltage level is 0vdc (GND) when active                                                                                                    |  |  |  |
| Call terminals    | Each call has a led to indicate its status<br>Each call terminal consists of a combined input/output which is optically isolated<br>Call active voltage level is zero volts (GND)<br>Call terminals are capable of driving lamps up to 3 watts operating on 22vdc<br>Each call terminal is protected by an additional output transistor<br>The + and – supplies of Car and Hall are short circuit protected |  |  |  |
| Indicator outputs | Each output has a led to indicate its status – all outputs are optically isolated<br>For A,B,C,D,E, LED On: Output voltage level is 22vdc (P)<br>For arrow up and arrow down LED On: Output voltage level is 0vdc (GND)                                                                                                    |  |  |  |
| Connection        | Screw type, plug-in connectors                                                                                                    |  |  |  |

<sup>&</sup>lt;sup>1</sup> Care should be taken to add a freewheeling diode in parallel with the coil of each DC contactor or DC relay driven from the board.

# 2 TERMINAL DESCRIPTION

**TERMINAL LAYOUT** 2.1 LGHT CLGT OPN CLSE CDSOR CDRV B A GND + HALL + CAR - CAR HI UP DN SOP1 SOP2 SOP3 SOP4 CT15 CT14 CT13 CT12 CT12 CT10 CT10 CT3 CT2 CT1 CT1 17V~ ↓↑ ౻ౚ౿ CT9 CT8 CT7 CT6 CT6 CT5 CT5 --5V B+ B+ B+ CONT RDY SDFS UP SDPF DN SFTY ON VVVF BR DZ SPRE IP1 PTC a PTC b IP2 IP3 EOS UP1 EOS DN1 INSP UP INSP DN EOS UP EOS DN **INSP EN** COM DATA1 DATA2 RE OPN FRMN LS EC CLSE STP FULL RSV

# 2.2 INPUT TERMINALS

| SDFS UP  | Slow down and final stop in the up direction magnetic switch/ Zero speed reached in VVVF <sup>1</sup>  |  |  |  |  |
|----------|----------------------------------------------------------------------------------------------------|--|--|--|--|
| SDFS DN  | Slow down and final stop in the down direction magnetic switch                                         |  |  |  |  |
| EOS UP   | End of shaft in the up direction magnetic or limit switch to force slow speed                          |  |  |  |  |
| EOS DN   | End of shaft in the down direction magnetic or limit switch to force slow speed                        |  |  |  |  |
| INSP UP  | Inspection up                                                                                          |  |  |  |  |
| INSP DN  | Inspection down                                                                                        |  |  |  |  |
| INSP EN  | Inspection enable (when input is inactive)                                                             |  |  |  |  |
| RSV      | Reservation – outside calls are canceled (when input is active)                                        |  |  |  |  |
| STP      | Emergency stop (when input is inactive)                                                                |  |  |  |  |
| CONT RDY | Should be active prior to initiating travel (ensures that all contactors are in their OFF state)       |  |  |  |  |
| SFTY ON  | Should be active when lift is moving (used to read the status of the safety circuit)                   |  |  |  |  |
| RE OPN   | Re-open for automatic door (when inactive) / door closed for swinging door (when active)               |  |  |  |  |
| CLSE     | Bypasses reclosing delay in automatic door                                                             |  |  |  |  |
| LS EO    | Limit switch end of opening                                                                            |  |  |  |  |
| LS EC    | Limit switch end of closing                                                                            |  |  |  |  |
| FULL     | Full load – only car calls are served with outside calls still being registered (when input is active) |  |  |  |  |
| VVVF BR  | A VVVF signal that prompts the controller that the drive has engaged the mechanical brake              |  |  |  |  |
| DZ       | Door zone magnetic switch                                                                              |  |  |  |  |
| FRMN     | Firemen switch                                                                                         |  |  |  |  |
| SPRE IP1 | VVVF error                                                                                             |  |  |  |  |
| PTC a    | Input from the PTC                                                                                     |  |  |  |  |
| ртс b    | Input from the PTC                                                                                     |  |  |  |  |
| IP2      | Evacuation input                                                                                       |  |  |  |  |
| IP3      | Overload                                                                                               |  |  |  |  |
| EOS UP1  | End of shaft in the up direction magnetic or limit switch to force intermediate speed                  |  |  |  |  |
| EOS DN1  | End of shaft in the down direction magnetic or limit switch to force intermediate speed                |  |  |  |  |
|          |                                                                                                    |  |  |  |  |

 $<sup>^{\</sup>rm 1}$  Used in direct approach mode with VVVF VX2 installed

#### 2.3 OUTPUT TERMINALS

#### 2.3.1 OUTPUT TERMINALS FOR AC 1 SPEED AND AC 2 SPEED

| P <b>+22</b> ∨ | Biasing voltage from periphery supply – positive side <sup>1</sup> |  |  |  |  |
|----------------|--------------------------------------------------------------------|--|--|--|--|
| GND            | Biasing voltage from periphery supply – negative side <sup>1</sup> |  |  |  |  |
| LGHT           | Car light relay                                                    |  |  |  |  |
| CLGT           | Common for LGHT output                                             |  |  |  |  |
| OPN            | Open door relay or contactor <sup>2</sup>                          |  |  |  |  |
| CLSE           | Cam contactor <sup>3</sup> / Close relay or contactor <sup>2</sup> |  |  |  |  |
| CDOOR          | Common for CLSE and OPN outputs                                    |  |  |  |  |
| CDRV           | Common for DN, UP, HI, LOW and SOP1 outputs                        |  |  |  |  |
| LOW            | Low speed contactor                                                |  |  |  |  |
| HI             | High speed contactor                                               |  |  |  |  |
| UP             | Up direction contactor                                             |  |  |  |  |
| DN             | Down direction contactor                                           |  |  |  |  |
| SOP1           | Spare output 1                                                     |  |  |  |  |
| SOP2           | Spare output 2                                                     |  |  |  |  |
| SOP3           | Spare output 3                                                     |  |  |  |  |
| SOP4           | Spare output 4                                                     |  |  |  |  |

#### 2.3.2 OUTPUT TERMINALS FOR VVVF

| P <b>+22</b> ∨ | Biasing voltage from periphery supply – positive side <sup>4</sup> |  |  |  |  |
|----------------|--------------------------------------------------------------------|--|--|--|--|
| GND            | Biasing voltage from periphery supply – negative side <sup>1</sup> |  |  |  |  |
| LGHT           | Car light relay                                                    |  |  |  |  |
| CLGT           | Common for LGHT output                                             |  |  |  |  |
| OPN            | Open door relay or contactor⁵                                      |  |  |  |  |
| CLSE           | Cam contactor <sup>6</sup> / Close relay or contactor <sup>2</sup> |  |  |  |  |
| CDOOR          | Common for CLSE and OPN outputs                                    |  |  |  |  |
| CDRV           | Common for DN, UP, HI, LOW and SOP1 outputs                        |  |  |  |  |
| LOW            | Low speed contactor                                                |  |  |  |  |
| HI             | High speed contactor                                               |  |  |  |  |
| UP             | Forward contactor                                                  |  |  |  |  |
| DN             | Reverse contactor                                                  |  |  |  |  |
| SOP1           | Spare output 1                                                     |  |  |  |  |
| SOP2           | Spare output 2                                                     |  |  |  |  |
| SOP3           | Spare output 3                                                     |  |  |  |  |
| SOP4           | Spare output 4                                                     |  |  |  |  |

## 2.3.3 OUTPUT TERMINALS FOR HYDRAULIC

| P <b>+22</b> ∨ | Biasing voltage from periphery supply – positive side <sup>7</sup> |  |  |  |  |
|----------------|--------------------------------------------------------------------|--|--|--|--|
| GND            | Biasing voltage from periphery supply – negative side <sup>1</sup> |  |  |  |  |
| LGHT           | Car light relay                                                    |  |  |  |  |
| CLGT           | Common for LGHT output                                             |  |  |  |  |
| OPN            | Open door relay or contactor <sup>8</sup>                          |  |  |  |  |
| CLSE           | Cam contactor <sup>9</sup> / Close relay or contactor <sup>2</sup> |  |  |  |  |
| CDOOR          | Common for CLSE and OPN outputs                                    |  |  |  |  |
| CDRV           | Common for DN, UP, HI, LOW and SOP1 outputs                        |  |  |  |  |
| LOW            | Releveling relay                                                   |  |  |  |  |
| HI             | High speed valve                                                   |  |  |  |  |
| UP             | Pump delta contactor                                               |  |  |  |  |
| DN             | Down direction valve                                               |  |  |  |  |
| SOP1           | Spare output 1                                                     |  |  |  |  |
| SOP2           | Spare output 2                                                     |  |  |  |  |
| SOP3           | Spare output 3                                                     |  |  |  |  |
| SOP4           | Spare output 4                                                     |  |  |  |  |
|                |                                                                    |  |  |  |  |

<sup>&</sup>lt;sup>1</sup> Although this is not an output, it is listed with the outputs for convenience.
<sup>2</sup> For automatic door only.
<sup>3</sup> For swinging door.
<sup>4</sup> Although this is not an output, it is listed with the outputs for convenience.
<sup>5</sup> For automatic door only.
<sup>6</sup> For swinging door.
<sup>7</sup> Although this is not an output, it is listed with the outputs for convenience.
<sup>8</sup> For automatic door only.
<sup>9</sup> For swinging door.

<sup>&</sup>lt;sup>9</sup> For swinging door.

#### 2.3.4 INDICATOR OUTPUT TERMINALS

| <b>↑</b>     | Up direction arrow                          |  |  |  |  |
|--------------|---------------------------------------------|--|--|--|--|
| $\downarrow$ | Down direction arrow                        |  |  |  |  |
| A            | Floor information A for Gray code indicator |  |  |  |  |
| В            | Floor information B for Gray code indicator |  |  |  |  |
| С            | Floor information C for Gray code indicator |  |  |  |  |
| D            | Floor information D for Gray code indicator |  |  |  |  |
| E            | Floor information E for Gray code indicator |  |  |  |  |

Note that when no extension is installed, D output becomes Down arrow (active positive) and E output becomes Up arrow (active positive).

# 2.4 INCREMENTAL ENCODER TERMINALS

| GND     | Negative supply  |  |  |  |  |
|---------|------------------|--|--|--|--|
| ENC VCC | Positive supply  |  |  |  |  |
| ENC A-  | Phase A inverted |  |  |  |  |
| ENC A+  | Phase A          |  |  |  |  |
| ENC B-  | Phase B inverted |  |  |  |  |
| ENC B+  | Phase B          |  |  |  |  |

Incremental encoder with differential output shall be used.

The internal supply is 5VDC. However, a differential output encoder working on an external up to 12VDC supply would work. Note that the encoder must be powered from one source only (either external or internal with dip switch #4 ON).

# 2.5 CALL TERMINALS

# 2.5.1 CALL TERMINALS LOCATED ON BOARD

The allocation of calls on call terminals depends on whether one or more extension boards are present. The table below shows how the calls are allocated:

| Without   | Down'                                    | Full       | Mul↓        | MulF       |  | With 1                         | Down'                                    | Full                        |  |
|-----------|------------------------------------------|------------|-------------|------------|--|--------------------------------|------------------------------------------|-----------------------------|--|
| Extension | Collective                               | Collective | Collective  | Collective |  | Extension                      | Collective                               | Collective                  |  |
| ст15      | Down 7                                   | Down 5     | Car+Down 15 | Down8      |  | ст15                           | Car 15                                   | Up 4                        |  |
| ст14      | Down 6                                   | Down 4     | Car+Down 14 | Down7      |  | ст14                           | Car 14                                   | Up 3                        |  |
| ст13      | Down 5                                   | Down 3     | Car+Down 13 | Down6      |  | ст13                           | Car 13                                   | Up 2                        |  |
| ст12      | Down 4                                   | Down 2     | Car+Down 12 | Down5      |  | ст12                           | Car 12                                   | Up 1                        |  |
| ст11      | Down 3                                   | Down 1     | Car+Down 11 | Down4      |  | ст11                           | Car 11                                   | Up 0                        |  |
| ст10      | Down 2                                   | Up 4       | Car+Down 10 | Down3      |  | ст10                           | Car 10                                   | Car 10                      |  |
| ст9       | Down 1                                   | Up 3       | Car+Down 9  | Down2      |  | ст9                            | Car 9                                    | Car 9                       |  |
| Ст8       | Down 0                                   | Up 2       | Car+Down 8  | Car+Down1  |  | ст8                            | Car 8                                    | Car 8                       |  |
| ст7       | Car 7                                    | Up 1       | Car+Down 7  | Car+Up7    |  | ст7                            | Car 7                                    | Car 7                       |  |
| Ст6       | Car 6                                    | Up 0       | Car+Down 6  | Car+Up6    |  | ст6                            | Car 6                                    | Car 6                       |  |
| ст5       | Car 5                                    | Car 5      | Car+Down 5  | Car+Up5    |  | ст5                            | Car 5                                    | Car 5                       |  |
| ст4       | Car 4                                    | Car 4      | Car+Down 4  | Car+Up4    |  | CT4                            | Car 4                                    | Car 4                       |  |
| ст3       | Car 3                                    | Car 3      | Car+Down 3  | Car+Up3    |  | ст3                            | Car 3                                    | Car 3                       |  |
| ст2       | Car 2                                    | Car 2      | Car+Down 2  | Car+Up2    |  | ст2                            | Car 2                                    | Car 2                       |  |
| ст1       | Car 1                                    | Car 1      | Car+Down 1  | Car+Up1    |  | ст1                            | Car 1                                    | Car 1                       |  |
| ст0       | Car 0                                    | Car 0      | Car+Down 0  | Car+Up0    |  | ст0                            | Car 0                                    | Car 0                       |  |
| 17∨~      | Board power supply – 17v~ b <sup>2</sup> |            |             |            |  | 17∨~ Board power supply – 17v~ |                                          | upply – 17v~ b <sup>2</sup> |  |
| 17∨~      | Board power supply – 17v~ b <sup>2</sup> |            |             |            |  | 17∨~                           | Board power supply – 17v~ b <sup>2</sup> |                             |  |

<sup>&</sup>lt;sup>1</sup> Down calls starting at ground floor level and below are internally converted to up calls. The position of the ground floor is determined by setting the number of basements; refer to section 5. For instance if there are no basements, then the ground floor is on the first level and consequently Down 0 call will be internally interpreted as an Up 0 call.

| With 2 or 3<br>Extensions | Down Collective <sup>1</sup> or<br>Full Collective |
|---------------------------|----------------------------------------------------|
| ст15                      | Car 15                                             |
| ст <b>14</b>              | Car 14                                             |
| ст13                      | Car 13                                             |
| ст <b>12</b>              | Car 12                                             |
| ст11                      | Car 11                                             |
| ст10                      | Car 10                                             |
| ст9                       | Car 9                                              |
| ст8                       | Car 8                                              |
| ст7                       | Car 7                                              |
| Ст6                       | Car 6                                              |
| ст5                       | Car 5                                              |
| CT4                       | Car 4                                              |
| ст3                       | Car 3                                              |
| ст2                       | Car 2                                              |
| ст1                       | Car 1                                              |
| ст0                       | Car 0                                              |
| 17∨~                      | Board power supply – $17v \sim a^2$                |
| 17∨~                      | Board power supply – 17v~ b <sup>2</sup>           |

# 2.5.2 CALL TERMINALS ON EXTENSION BOARDS

If more than one extension board is required, the boards should be cascaded. The table below shows how the calls are allocated on the extension board #1:

| With 1    | Down Collective <sup>1</sup> | Full Collective                         |  |  |
|-----------|------------------------------|-----------------------------------------|--|--|
| Extension |                              |                                         |  |  |
| P +22V    | Biasing voltage from periph  | ery supply – positive side <sup>2</sup> |  |  |
| GND       | Biasing voltage from periph  | ery supply – negative side <sup>2</sup> |  |  |
| EC0       | Down 0                       | Up 5                                    |  |  |
| EC1       | Down 1                       | Up 6                                    |  |  |
| EC2       | Down 2                       | Up 7                                    |  |  |
| EC3       | Down 3                       | Up 8                                    |  |  |
| EC4       | Down 4                       | Up 9                                    |  |  |
| EC5       | Down 5                       | Down 1                                  |  |  |
| EC6       | Down 6                       | Down 2                                  |  |  |
| EC7       | Down 7                       | Down 3                                  |  |  |
| EC8       | Down 8                       | Down 4                                  |  |  |
| EC9       | Down 9                       | Down 5                                  |  |  |
| EC10      | Down 10                      | Down 6                                  |  |  |
| EC11      | Down 11                      | Down 7                                  |  |  |
| EC12      | Down 12                      | Down 8                                  |  |  |
| EC13      | Down 13                      | Down 9                                  |  |  |
| EC14      | Down 14                      | Down 10                                 |  |  |
| EC15      | Down 15                      | -                                       |  |  |

<sup>&</sup>lt;sup>1</sup> Down calls starting at ground floor level and below are internally converted to up calls. The position of the ground floor is determined by setting the number of basements; refer to section 5. For instance if there are no basements, then the ground floor is on the first level and consequently Down 0 call will be internally interpreted as an Up 0 call. <sup>2</sup> Although this is not a call, it is listed with the calls for convenience.

| With 2<br>Extensions | Down Collective <sup>1</sup> | Full Collective                          |
|----------------------|------------------------------|------------------------------------------|
| P +22∨               | Biasing voltage from peripl  | hery supply – positive side <sup>2</sup> |
| GND                  | Biasing voltage from periph  | nery supply – negative side <sup>2</sup> |
| EC0                  | Down 0                       | Up 0                                     |
| EC1                  | Down 1                       | Up 1                                     |
| EC2                  | Down 2                       | Up 2                                     |
| EC3                  | Down 3                       | Up 3                                     |
| EC4                  | Down 4                       | Up 4                                     |
| EC5                  | Down 5                       | Up 5                                     |
| EC6                  | Down 6                       | Up 6                                     |
| EC7                  | Down 7                       | Up 7                                     |
| EC8                  | Down 8                       | Up 8                                     |
| EC9                  | Down 9                       | Up 9                                     |
| EC10                 | Down 10                      | Up 10                                    |
| EC11                 | Down 11                      | Up 11                                    |
| EC12                 | Down 12                      | Up 12                                    |
| EC13                 | Down 13                      | Up 13                                    |
| EC14                 | Down 14                      | Up 14                                    |
| EC15                 | Down 15                      | -                                        |

| With 3      | Down Collective <sup>1</sup> | Full Collective                          |
|-------------|------------------------------|------------------------------------------|
| Extensions  |                              |                                          |
| P +22V      | Biasing voltage from periph  | nery supply – positive side <sup>2</sup> |
| GND         | Biasing voltage from periph  | ery supply – negative side <sup>2</sup>  |
| EC <b>O</b> | Down 0                       | Up 0                                     |
| EC1         | Down 1                       | Up 1                                     |
| EC2         | Down 2                       | Up 2                                     |
| EC3         | Down 3                       | Up 3                                     |
| EC4         | Down 4                       | Up 4                                     |
| EC5         | Down 5                       | Up 5                                     |
| EC6         | Down 6                       | Up 6                                     |
| EC7         | Down 7                       | Up 7                                     |
| EC8         | Down 8                       | Up 8                                     |
| EC9         | Down 9                       | Up 9                                     |
| EC10        | Down 10                      | Up 10                                    |
| EC11        | Down 11                      | Up 11                                    |
| EC12        | Down 12                      | Up 12                                    |
| EC13        | Down 13                      | Up 13                                    |
| EC14        | Down 14                      | Up 14                                    |
| EC15        | Down 15                      | Up 15                                    |

<sup>&</sup>lt;sup>1</sup> Down calls starting at ground floor level and below are internally converted to up calls. The position of the ground floor is determined by setting the number of basements; refer to section 5. For instance if there are no basements, then the ground floor is on the first level and consequently Down 0 call will be internally interpreted as an Up 0 call. <sup>2</sup> Although this is not a call, it is listed with the calls for convenience.

The table below shows how the calls are allocated on the extension board #2:

| With 2 | Down Collective <sup>1</sup> | Full Collective                         |
|--------|------------------------------|-----------------------------------------|
|        |                              |                                         |
| P +22V | Blasing voltage from peripr  | hery supply – positive side             |
| GND    | Biasing voltage from periph  | ery supply – negative side <sup>2</sup> |
| EC0    | Car 16                       | Down 1                                  |
| EC1    | Car 17                       | Down 2                                  |
| EC2    | Car 18                       | Down 3                                  |
| EC3    | Car 19                       | Down 4                                  |
| EC4    | Car 20                       | Down 5                                  |
| EC5    | Car 21                       | Down 6                                  |
| EC6    | Car 22                       | Down 7                                  |
| EC7    | Car 23                       | Down 8                                  |
| EC8    | Down 16                      | Down 9                                  |
| EC9    | Down 17                      | Down 10                                 |
| EC10   | Down 18                      | Down 11                                 |
| EC11   | Down 19                      | Down 12                                 |
| EC12   | Down 20                      | Down 13                                 |
| EC13   | Down 21                      | Down 14                                 |
| EC14   | Down 22                      | Down 15                                 |
| EC15   | Down 23                      | -                                       |

| With 3         | Down Collective <sup>1</sup> | Full Collective                          |
|----------------|------------------------------|------------------------------------------|
| Extensions     |                              |                                          |
| P <b>+22</b> ∨ | Biasing voltage from periph  | nery supply – positive side <sup>2</sup> |
| GND            | Biasing voltage from periph  | ery supply – negative side <sup>2</sup>  |
| EC0            | Car 16                       | Down 1                                   |
| EC1            | Car 17                       | Down 2                                   |
| EC2            | Car 18                       | Down 3                                   |
| EC3            | Car 19                       | Down 4                                   |
| EC4            | Car 20                       | Down 5                                   |
| EC5            | Car 21                       | Down 6                                   |
| EC6            | Car 22                       | Down 7                                   |
| EC7            | Car 23                       | Down 8                                   |
| EC8            | Car 24                       | Down 9                                   |
| EC9            | Car 25                       | Down 10                                  |
| EC10           | Car 26                       | Down 11                                  |
| EC11           | Car 27                       | Down 12                                  |
| EC12           | Car 28                       | Down 13                                  |
| EC13           | Car 29                       | Down 14                                  |
| EC14           | Car 30                       | Down 15                                  |
| EC15           | Car 31                       | Down 16                                  |

<sup>&</sup>lt;sup>1</sup> Down calls starting at ground floor level and below are internally converted to up calls. The position of the ground floor is determined by setting the number of basements; refer to section 5. For instance if there are no basements, then the ground floor is on the first level and consequently Down 0 call will be internally interpreted as an Up 0 call. <sup>2</sup> Although this is not a call, it is listed with the calls for convenience.

The table below shows how the calls are allocated on the extension board #3

| With 3<br>Extensions | Down Collective             | Full Collective                          |
|----------------------|-----------------------------|------------------------------------------|
| P +22V               | Biasing voltage from periph | nery supply – positive side <sup>1</sup> |
| GND                  | Biasing voltage from periph | ery supply – negative side <sup>1</sup>  |
| EC0                  | Down 16                     | Car 16                                   |
| EC1                  | Down 17                     | Car 17                                   |
| EC2                  | Down 18                     | Car 18                                   |
| EC3                  | Down 19                     | Car 19                                   |
| EC4                  | Down 20                     | Car 20                                   |
| EC5                  | Down 21                     | Car 21                                   |
| EC6                  | Down 22                     | Up 16                                    |
| EC7                  | Down 23                     | Up 17                                    |
| EC8                  | Down 24                     | Up 18                                    |
| EC9                  | Down 25                     | Up 19                                    |
| EC10                 | Down 26                     | Up 20                                    |
| EC11                 | Down 27                     | Down 17                                  |
| EC12                 | Down 28                     | Down 18                                  |
| EC13                 | Down 29                     | Down 19                                  |
| EC14                 | Down 30                     | Down 20                                  |
| EC15                 | Down 31                     | Down 21                                  |

# 2.6 COMMUNICATION TERMINALS CONNECTION

COM, DATA1 and DATA2 should be connected in all controllers in a group mode. CAT5 cable must be used where the shield is connected to COM and one twisted pair is used for DATA1 and DATA2

<sup>&</sup>lt;sup>1</sup> Although this is not a call, it is listed with the calls for convenience.

## 3 CONTENTS OF PAGES DISPLAYED ON LCD

| Page 1              | Company name, Software version<br>Time, date and day of the week                                                                                                    |
|---------------------|----------------------------------------------------------------------------------------------------|
| Page 2              | 1 <sup>st</sup> line:<br>Elevator status → Normal, Inspection, Homing, Reservation, Full Load, Landing, Fault, MCIHCAssign,<br>Re-leveling, Firemen Ev., Out of Serv, Evacuation, Overloaded, Learning, Calc. Dist.<br>Speed → Hi, Lo, Int, Insp <sup>1</sup><br>Direction → $\uparrow$ , $\downarrow^2$<br>Floor → FL ##<br>2 <sup>nd</sup> line:<br>Door status:<br>For swinging door → Opened, Closed, Locking, Locked |
|                     | For automatic & 1/2 automatic door → Opened, Closed, Opening, Closing, ½open, Unknown Floor position <sup>2</sup> in ##.###m format Lift speed <sup>2</sup> in #.##m/s format                                                                                                    |
| Page 3 <sup>3</sup> | Current fault description                                                                                                    |
| Page 4 <sup>4</sup> | Fault Log with the possibility of viewing the last 99 faults with the floor where each fault has<br>occurred                                                                                                    |
| Page 5⁵             | Shows the number of MCI-HC detected online<br>If Details is selected, shows the status of MCI-HC on each floor (online/ offline)                                                                                                    |
| Page 6              | Homing trip request                                                                                                    |
| Page 7              | Summary of the elevator settings:<br>Elevator mode and board address<br>Collective mode<br>Door type<br>Drive type<br>Count of extensions<br>Minimum load feature (MD: Disabled, ME: Enabled)<br>Main Landing feature (LD: Disabled, LE: Enabled)<br>Parking Door status <sup>6</sup> (PDC: Closed, PDO: Opened)                                                                                                    |
| Page 8              | Boards detected On Bus (supported only when diagnostic tool is used)                                                                                                    |

#### 4 VIEWING FAULTS AND FAULTS DESCRIPTION

#### 4.1 HOW TO VIEW THE FAULTS

Faults detected by the board are divided into three levels:

1. <u>Level I faults</u>: faults that block the elevator when they occur. But the elevator can resume operation right after the fault disappears.

2. <u>Level II faults</u>: faults that can be tolerated for a few occurrences before the elevator is blocked by the board. The count of level II faults is shown on LCD Page 4. When the count of level II faults reaches the preset number<sup>7</sup>, the board will block the elevator.

3. Level III faults: faults that the board considers to be fatal and will block any further operation of the elevator.

Pressing the **Select** push button while on LCD Page 4 will prompt the board to start displaying the last 99 faults saved in memory. The board begins by displaying the last fault followed by the floor number where the fault occurred. Press **Previous** or **Next** push buttons to display the previous or next fault.

#### 4.2 HOW TO ERASE THE FAULTS

To erase the faults as well as the count of level II faults from memory, enter the menu, go to **Empty Fault Log** and press **Select** push button. You will be prompted to confirm your request. If **Yes** is pressed all faults are erased, if **No** is pressed, faults are not affected.

<sup>&</sup>lt;sup>1</sup> When the elevator is moving.

<sup>&</sup>lt;sup>2</sup> Appears only if encoder is installed

<sup>&</sup>lt;sup>3</sup> Appears only if there is a fault.

<sup>&</sup>lt;sup>4</sup> Appears only if fault log is not empty.

<sup>&</sup>lt;sup>5</sup> Appears only if CAN system is enabled.

<sup>&</sup>lt;sup>6</sup> Relevant in automatic or ½ automatic door. Refer to section 5.

<sup>&</sup>lt;sup>7</sup> Refer to section 5.

#### 4.3 FAULT CODE DESCRIPTION

| Sfty opnd in traviSafety circuit and/or door openedIWaits for safety circuit to closeSfty opnd in traviSafety circuit opened during travel <sup>9</sup> IWaits for safety circuit to close, cancels calls if<br>fault persists more than Ssec <sup>1</sup> Lock opnd in traviDoor lock circuit opened duringIWaits for lock circuit to close, cancels calls if<br>fault persists more than Ssec <sup>1</sup> Door clost, not sftySafety circuit failed to close after door<br>closing <sup>9</sup> ICancels calls and opens door <sup>1</sup> Fail to clock camFailure in locking door after 3<br>attempts <sup>9</sup> ICancels calls (and opens door <sup>1</sup> Fail to clock camFailure in locking door after 3<br>attempts <sup>9</sup> ICancels calls (and opens door <sup>1</sup> EOS_DP FaultEOS-DN faultIIIBlocks elevator <sup>2</sup> EOS_DN FaultSOFS-UP or SDFS-DN or EOS-UP<br>for SDFS-DN or EOS-UP<br>and to close.IIIBlocks elevator <sup>4</sup> No EOS InfoEOS-DN faultIIIBlocks elevator <sup>4</sup> Motor has been opened for more than<br>open)IIIBlocks elevator <sup>4</sup> Car is jammedEnergency stopIIIBlocks elevator <sup>2</sup> Cor is obstructedDoor has been opened for more has<br>reset number of operating days<br>expiredIIIVaits for door to close <sup>6</sup> Motor rab speen opened for more has<br>open on Obstructed DefIIIBlocks elevator <sup>7</sup> IIIIPaiture in opening doorIIIClose door and resumeContactors jammedIndofers on contactors were<br>removed, one contactor or more is<br>maximum allowable operatingIVaits all contactors to be released                                                                                                    | Fault Message                  | Fault Description                                                                                                    | Level | Action taken                                                                                                    |
|----------------------------------------------------------------------------------------------------|--------------------------------|----------------------------------------------------------------------------------------------------|-------|----------------------------------------------------------------------------------------------------|
| Shy opnd in traviSafety circuit opened during travel³IWaits for safety circuit to close, cancels calls if<br>fault persists more than 5sec1Lock opnd in traviDoor lock circuit failed to close after door<br>closing³ICancels calls and opens door1Door clok, not sftyCaller in tocking door after 3<br>attempts6ICancels calls, opens door1Fail to close doorFailure in locking door after 3<br>attempts6ICancels calls, opens door1Foil to close doorFailure in closing door3IICancels calls, opens door1EOS_UP FaultEOS-UP faultIIBlocks elevator4EOS_UP FaultEOS-UP faultIIBlocks elevator4EOS_DN FaultSDFS-UP or SDFS-DN or EOS-UP<br>or EOS-DN or D22 faultIIPerforms a homing tripNo EOS InfoOpenSDFS-UP or SDFS-DN or EOS-UP<br>are cond to moveIIIBlocks elevator4No EOS InfoOpen SDFS-DN or D22 faultIIIBlocks elevator4Door is obstructedDoor has been opened for more than<br>pen Motor has been opened for more than<br>Door Obstructed DelfIIIWaits for door to close6Contactors jammedFreset number of operating days<br>expiredIIIBlocks elevator7All orders on contactors were<br>maximum allowable operating<br>maximum allowable operating<br>maximum allowable operatingIIIElevator is stopped at the nearest floor. Waits<br>for external VVVF error to be removed in<br>maximum allowable operating<br>maximum allowable operatingIIIElevator is stopped at the nearest floor.<br>Waits<br>for external VVVF error to be removed in<br>maximum allowable oper                                                                                                    | Sfty opnd in travl             | Safety circuit and/or door opened<br>during travel <sup>8</sup>                                                                                        | I     | Waits for safety circuit to close                                                                                                    |
| Lock opnd in traviDoor lock circuit opened during<br>travel*IWaits for lock circuit to close, cancels calls if<br>fault persists more than 5sec*Door clsd, not sftySafety circuit failed to close after door<br>closing*ICancels calls and opens door*Fail to lock camFailure in locking door after 3<br>                                                                                                    | Sfty opnd in travl             | Safety circuit opened during travel <sup>9</sup>                                                                                                    | I     | Waits for safety circuit to close, cancels calls if fault persists more than 5sec <sup>1</sup>                                                                       |
| Door clsd, not sftySafety circuit failed to close after door<br>closingICancels calls and opens door!Fail to lock camFailure in locking door after 3<br>attemptsICancels calls 1Fail to close doorFailure in locking door?IICancels calls opens door!EOS_UP FaultEOS-UP faultIIIBlocks elevator?EOS_DN FaultSDFS-UP or SDFS-DN or EOS-UP<br>or EOS-DN atultIIIBlocks elevator?Shaft Info FitSDFS-UP or SDFS-DN or EOS-UP<br>or EOS-DN atultIIIPerforms a homing tripNo EOS InfoEOS-UP faultIIIBlocks elevator?Car is jammedEmergency stopIIIBlocks elevator?Car is jammedDoor has been opened for more than<br>Door obstructed Del?IIIBlocks elevator?Poer obstructed Del?Door has been opened for more than<br>Door obstructed Del?IIIBlocks elevator?All orders on contactors were<br>removed, one contactor were<br>removed, one contactor were<br>removed, one contactor were<br>removed, one contactor or more is<br>still engagedIIIWaits all contactors to be releasedMotor overheatingLift is moving in the opposite directionIIIElevator is stopped at the nearest floor. Waits<br>for the motor to cool downNo MCI CANx2 DataSerial communication between the<br>Microzed main control parel and<br>Microzed main control parel and<br>Microzed main control parel and<br>Microzed main control parel and<br>Microzed main control parel and<br>Microzed main control parel and<br>Microzed main control parel and<br>Microzed cabin control will open the door and<br>wait for the communication to be<br>re-esta                                                                                                    | Lock opnd in travl             | Door lock circuit opened during travel <sup>8</sup>                                                                                                    | I     | Waits for lock circuit to close, cancels calls if fault persists more than 5sec <sup>1</sup>                                                                         |
| Fail to lock camFailure in locking door after 3<br>attempts*ICancels calls*Fail to close doorFailure in closing door*IICancels calls, opens door*EOS_UP FaultEOS-UP faultIIIBlocks elevator*EOS_DN FailtEOS-DN faultIIIBlocks elevator*Shaft Info FitSDFS-UP or SDFS-DN or EOS-UP<br>or EOS-DN or DZ* faultIIIPerforms a homing tripShaft Info FitSDFS-UP or SDFS-DN or EOS-UP<br>or EOS-DN or DZ* faultIIIBlocks elevator*No EOS InfoEOS-UP and EOS-DN faults (both<br>open)IIIBlocks elevator*Car is jammedEmergency stopIWaits for a car call to resumeCar is jammedDoor has been powered for 25 sec,<br>car din ot moveIIIBlocks elevator*Door is obstructedDoor has been opened for more than<br>Door Obstructed Def*IIIBlocks elevator*Operat. days exprdPreset number of operating days<br>expiredIIIBlocks elevator*Motor overheatingMotor temperature has exceeded its<br>maximum allowable operating<br>temperatureIIIElevator is stopped at the nearest floor. Waits<br>for the motor to cool downExternal err.(VVVF)VVVF external errorIIIElevator is stopped at the nearest floor. Waits<br>for the motor to cool downNo MCI CANx2 DataSerial communication between<br>MCi-DCAN is corrupted or interruptedIIIElevator is stopped at the nearest floor.<br>Maits for the communication to be<br>re-established to resume operation<br>wait for the communication to be<br>re-established to resume operationNo MCI CANx2 Da                                                                                                    | Door clsd, not sfty            | Safety circuit failed to close after door closing <sup>9</sup>                                                                                         | I     | Cancels calls and opens door <sup>1</sup>                                                                                                    |
| Fail to close doorFailure in closing door*IICancels calles, opens door*EOS_UP FaultEOS-UP faultEOS-UN faultIIIBlocks elevator*Shaft Info FitSDFS-UP or SDFS-DN or EOS-UP<br>or EOS-DN or DZ* faultIIIPerforms a homing tripShaft Info FitSDFS-UP or SDFS-DN or EOS-UP<br>or EOS-DN and Z* faultIIIPerforms a homing tripShaft Info FitSDFS-UP or SDFS-DN or EOS-UP<br>or EOS-DN and Z* faultIIIBlocks elevator*No EOS InfoEmergency stopIIWaits for a car call to resumeCar is jammedMotor has been opened for more than<br>Door DStructed Def<br>expiredIIIBlocks elevator*Door is obstructedDoor has been opened for more than<br>Door Obstructed Def<br>expiredIIIClose door and resumeOperat. days exprdPreset number of operating days<br>expiredIIIBlocks elevator*Motor overheating<br>maximum allowable operating<br>temperatureIIIBlocks elevator*External err.(VVVF)VVVF external errorIIElevator is stopped at the nearest floor. Waits<br>for the motor to col downNo MCI CANx2 DataSerial communication between<br>Microzed main control panel and<br>Microzed cabin control scoredIIIIElevator is stopped at the nearest floor.<br>Maits out outputs. Otherwise, switch encoder signals<br>Elevator is stopped at the nearest floor.<br>Maits for the motor to downNo MCI CANx2 DataSerial communication between<br>MCI-DCAN of the Microzed main<br>Control of MCI-DCAN of the Microzed main<br>control and MCI-DCAN of the Microzed main<br>control and MCI-DCAN of the Microzed main<br>control and                                                                                                    | Fail to lock cam               | Failure in locking door after 3 attempts <sup>8</sup>                                                                                                  | I     | Cancels calls <sup>1</sup>                                                                                                    |
| EOS_UP FaultEOS-UP faultEOS-UP faultIIIBlocks elevator2Shaft Info FitSDFS-UP or SDFS-DN or EOS-UP<br>or EOS-DN or DZ3 faultIIIBlocks elevator2Shaft Info FitSDFS-UP or SDFS-DN or EOS-UP<br>or EOS-DN or DZ3 faultIIIPerforms a homing tripShaft Info FitSDFS-UP or SDFS-DN or EOS-UP<br>or EOS-DN or DZ3 faultIIIBlocks elevator4No EOS InfoEOS-UP and EOS-DN faults (both<br>open)IIIBlocks elevator4Motor has been powered for 25 sec.<br>car did not moveIIIBlocks elevator2Door is obstructedDoor has been opened for more than<br>Door Obstructed Del6IIIClose door and resumeFail to open door3Failure in opening doorIIIBlocks elevator7Contactors jammedAll orders on contactors were<br>expiredIIIBlocks elevator7All orders on contactors were<br>removed, one contactor or more is<br>still engagedIWaits all contactors to be releasedMotor overheatingLift is moving in the opposite directionIIIElevator is stopped at the nearest floor. Waits<br>for the motor to cool downNo MCI CANx2 DataSerial communication between the<br>Microzed main control panel and<br>MCI-DCAN of the Microzed main<br>Conto and MCI-DCAN of the<br>Microzed cabin control is corrupted or<br>interruptedIIIBlocks elevator2Incontrol and MCI-DCAN of the<br>Microzed cabin control is corrupted or<br>interruptedIIIBlocks elevator2IIIIBlocks elevator2Motor outple downIn VVVF, when Door zone is installed,<br>Tor elevator is stopped at the nearest floor. <br< td=""><td>Fail to close door</td><td>Failure in closing door<sup>9</sup></td><td>- 11</td><td>Cancels calls, opens door<sup>1</sup></td></br<>                                                                                                    | Fail to close door             | Failure in closing door <sup>9</sup>                                                                                                    | - 11  | Cancels calls, opens door <sup>1</sup>                                                                                                    |
| EOS_DN FaultEOS-DN faultIIIBlocks elevator2Shaft Info FitSDFS-UP or SDFS-DN or EOS-UP<br>or EOS-DN or D22 faultIIPerforms a homing tripShaft Info FitSDFS-UP or SDFS-DN or EOS-UP<br>or EOS-DN or D22 faultIIPerforms a homing tripShaft Info FitSDFS-UP or SDFS-DN or EOS-UP<br>or EOS-DN or D22 faultIIIBlocks elevator4No EOS InfoEOS-UP and EOS-DN faults (both<br>open)IIIBlocks elevator4Emergency stopEmergency stopIWaits for a car call to resumeCar is jammedDoor has been opened for more than<br>Door Obstructed Del6IIIBlocks elevator2Door is obstructedDoor has been opened for more than<br>Door Obstructed Del6IIIClose door and resumeOperat. days expiredPreset number of operating days<br>expiredIIIBlocks elevator7All orders on contactors were<br>for themotor to cool downIIIBlocks elevator7Motor overheatingMotor temperature has exceeded its<br>maximum allowable operating<br>temperatureIWaits all contactors to be releasedNo MCI CANx2 DataSerial communication between the<br>Microzed main control panel and<br>MCI-DCAN of the Microzed main<br>control and MCI-DCAN of the<br>Microzed main control panel and<br>MCI-DCAN of the Microzed main<br>control and MCI-DCAN of the<br>Microzed cabin control is corrupted or<br>riterruptedIIIBlocks elevator2No Data from CabinIn VVF, when Door zone is installed,<br>Normal operation gees out of zoneIIIBlocks elevator2No Data from CabinIIICAN bus communication between<br>Microz                                                                                                    | EOS UP Fault                   | EOS-UP fault                                                                                                    | 111   | Blocks elevator <sup>2</sup>                                                                                                    |
| Shaft Info FitSDFS-UP or SDFS-DN or EOS-UP<br>or EOS-DN or DZ3 faultIIPerforms a homing tripShaft Info FitSDFS-UP or SDFS-DN or EOS-UP<br>or EOS-DN or DZ3 faultIIPerforms a homing tripNo EOS InfoEOS-UP and EOS-DN faults (both<br>open)IIIBlocks elevator4Motor has been powered for 25 sec.<br>car did not moveIIIBlocks elevator2Door is obstructedDoor has been opened for more than<br>Door has been opened for more than<br>Door obstructed DefIIIClose door and resumeNo EOS jammedPreset number of operating days<br>expiredIIIBlocks elevator7Contactors jammedAll orders on contactors were<br>removed, one contactor or more is<br>still engagedIIIBlocks elevator7Motor overheatingMotor temperatureIIIBlocks elevator7External err.(VVVF)VVVF external errorIIElevator is stopped at the nearest floor. Waits<br>for external VVF error to be removed<br>Make sure that lift is going in the right<br>Microzed main control panel and<br>MCI-DCAN of the Microzed main<br>control and MCI-DCAN of the Microzed main<br>control and MCI-DCAN of the Microzed main                                                                                                    | EOS_DN Fault                   | EOS-DN fault                                                                                                    | - 111 | Blocks elevator <sup>2</sup>                                                                                                    |
| Shaft Info FitSDFS-UP or SDFS-DN or EOS-UP<br>or EOS-DN or D2 <sup>3</sup> faultIIPerforms a homing tripNo EOS InfoEOS-UP and EOS-DN faults (both<br>open)IIIBlocks elevator <sup>4</sup> Emergency stopEmergency stopIIWaits for a car call to resumeCar is jammedMotor has been powered for 25 sec,<br>car did not moveIIIBlocks elevator <sup>2</sup> Door is obstructedDoor has been opened for more than<br>Door Obstructed Del <sup>6</sup> IIIClose door and resumeFail to open door <sup>3</sup> Failure in opening doorIIIClose door and resumeOperat. days expiredPreset number of operating days<br>expiredIIIBlocks elevator <sup>7</sup> Contactors jammedIII orders on contactors were<br>removed, one contactor or more is<br>still engagedIIIElevator is stopped at the nearest floor. Waits<br>for the motor to col downMotor overheatingMotor temperature has exceeded its<br>maximum allowable operating<br>temperatureIIIElevator is stopped at the nearest floor. Waits<br>for external VVVF error to be removed<br>Make sure that lift is going in the right<br>direction, if not switch up and down directions<br>outputs. Otherwise, switch encoder signals<br>elevator is stopped at the nearest floor.<br>MicroZed cabin control will open the door and<br>wait for the control will open the door and<br>wait for the control will open the door and<br>wait for the control will open the door and<br>wait for the control will open the door and<br>wait for the control will open the door and<br>wait for the control will open the door and<br>wait for the control will open the door and<br>wait for the control will open the door and<br>wait for the control will open the door and<br>wait for the control w                                          | Shaft Info Flt                 | SDFS-UP or SDFS-DN or EOS-UP or EOS-DN or DZ <sup>3</sup> fault                                                                                        | II    | Performs a homing trip                                                                                                    |
| No EOS InfoEOS-UP and EOS-DN faults (both open)IIIBlocks elevator4Emergency stopEmergency stopIWaits for a car call to resumeCar is jammedMotor has been powered for 25 sec. car did not moveIIIBlocks elevator2Door is obstructedDoor has been opened for more than Door has been opened for more than Preset number of operating days expiredIIIBlocks elevator2Fail to open door9Failure in opening doorIIIClose door and resumeOperat. days exprdPreset number of operating days expiredIIIBlocks elevator7Contactors jammedAll orders on contactors were removed, one contactor or more is still engagedIIIElevator is stopped at the nearest floor. Waits for external VVVF error to be removed for external VVVF error to be removed make sure that lift is going in the right for external VVVF error to be removed make sure that lift is going in the right for external VVVF error to be removed make sure that lift is going in the right for external VVVF error to be removed make sure that lift is going in the right direction, if not switch up and down directions outputs. Otherwise, switch encoder signalsNo MCI CANx2 DataCAN bus communication between the Microzed main control panel and MCI-DCAN of the Microzed main control is corrupted or interruptedIIINo Data from CabinCAN bus communication between the Microzed cabin control with econtrol wait for the communication to be re-established to resume operationNo Data from CabinINVVF, when Door zone is installed, The lift without Up/Down commandin, Normal operation goes out of zoneIIIBlocks elevator2Blocks elevator2                                                                                                    | Shaft Info Flt                 | SDFS-UP or SDFS-DN or EOS-UP or EOS-DN or DZ <sup>3</sup> fault                                                                                        | Ш     | Performs a homing trip                                                                                                    |
| Emergency stopEmergency stopIWaits for a car call to resumeCar is jammedMotor has been powered for 25 sec,<br>car did not moveIIIBlocks elevator2Door is obstructedDoor has been opened for more than<br>Door Obstructed Del5IIClose door and resumeFail to open door3Failure in opening doorIIClose door and resumeOperat. days exprdPreset number of operating days<br>expired<br>All orders on contactors were<br>removed, one contactor more is<br>still engagedIIIBlocks elevator7Motor overheatingMotor temperature has exceeded its<br>maximum allowable operating<br>temperatureIElevator is stopped at the nearest floor. Waits<br>for the motor to cool downExternal err.(VVVF)VVVF external errorIIElevator is stopped at the nearest floor. Waits<br>for external VVVF error to be removed<br>Make sure that lift is going in the rightWrong dir. MovingLift is moving in the opposite direction<br>MCI-DCAN is corrupted or interrupted<br>MCI-DCAN is corrupted or interruptedIIINo Data from CabinCAN bus communication between<br>MCI-DCAN of the Microzed main<br>control is corrupted or interrupted<br>MicroZed cabin control will open the door and<br>wait for the communication to be<br>re-established to resume operationNo Data from CabinIVVF, when Door zone is installed,<br>The lift without Up/Down command in<br>Normal operation goes out of zoneIIIBlocks elevator2Blocks elevator2Blocks elevator2Mucontoruled MoveIn the VVF, when Door zone is installed,<br>Normal operation goes out of zoneIIIBlocks elevator2Blocks elevator2                                                                                                    | No EOS Info                    | EOS-UP and EOS-DN faults (both<br>open)                                                                                                    |       | Blocks elevator <sup>4</sup>                                                                                                    |
| Car is jammedMotor has been powered for 25 sec,<br>car did not moveIIIBlocks elevator2Door is obstructedDoor has been opened for more than<br>Door Obstructed Del5IIIWaits for door to close6Fail to open door9Failure in opening doorIIIClose door and resumeOperat. days exprdPreset number of operating days<br>expiredIIIBlocks elevator7Contactors jammedAll orders on contactors were<br>                                                                                                    | Emergency stop                 | Emergency stop                                                                                                    | 1     | Waits for a car call to resume                                                                                                    |
| Door is obstructed<br>Fail to open doorDoor has been opened for more than<br>Door Obstructed Del <sup>6</sup> IWaits for door to close <sup>6</sup> Fail to open doorFailure in opening doorIIClose door and resumeOperat. days exprdPreset number of operating days<br>expiredIIIBlocks elevator <sup>7</sup> Contactors jammedremoved, one contactor or more is<br>still engaged<br>Motor temperature has exceeded its<br>maximum allowable operating<br>temperatureIWaits all contactors to be releasedMotor overheatingMotor temperature has exceeded its<br>maximum allowable operating<br>temperatureIElevator is stopped at the nearest floor. Waits<br>for the motor to cool downExternal err.(VVVF)VVVF external errorIIIElevator is stopped at the nearest floor. Waits<br>for external VVVF error to be removed<br>Make sure that lift is going in the right<br>direction, if not switch up and down directions<br>outputs. Otherwise, switch encoder signals<br>Elevator is stopped at the nearest floor.<br>MicroZed cabin control panel and<br>MCI-DCAN is corrupted or interruptedIIIElevator is stopped at the nearest floor.<br>MicroZed cabin control will open the door and<br>wait for the communication to be<br>re-established to resume operationNo Data from CabinCAN bus communication between<br>MCI-DCAN of the Microzed main control is corrupted or<br>interrupted or<br>interrupted o | Car is jammed                  | Motor has been powered for 25 sec, car did not move                                                                                                    | 111   | Blocks elevator <sup>2</sup>                                                                                                    |
| Fail to open door9Failure in opening doorIIClose door and resumeOperat. days exprdPreset number of operating days<br>expiredIIIBlocks elevator7Contactors jammedAll orders on contactors were<br>removed, one contactor or more is<br>still engagedIIWaits all contactors to be releasedMotor overheatingMotor temperature has exceeded its<br>maximum allowable operating<br>temperatureIIElevator is stopped at the nearest floor. Waits<br>for the motor to cool downExternal err.(VVVF)VVVF external errorIIElevator is stopped at the nearest floor. Waits<br>for external VVVF error to be removed<br>Make sure that lift is going in the right<br>direction, if not switch up and down directions<br>outputs. Otherwise, switch encoder signals<br>Elevator is stopped at the nearest floor.<br>MicroZed cabin control panel and<br>MCI-DCAN is corrupted or interruptedIIIElevator is stopped at the nearest floor. Waits<br>for external VVVF error to be removed<br>Make sure that lift is going in the right<br>direction, if not switch up and down directions<br>outputs. Otherwise, switch encoder signals<br>Elevator is stopped at the nearest floor.<br>MicroZed cabin control panel and<br>MCI-DCAN is corrupted or interruptedIIIElevator is stopped at the nearest floor.<br>MicroZed cabin control will open the door and<br>wait for the communication to be<br>re-established to resume operationNo Data from CabinCAN bus communication between<br>MicroZed cabin control will open the door and<br>wait for the communication to be<br>re-established to resume operationIIUncontrolled MoveThe lift without Up/Down command in<br>Normal operation goes out of zoneIIIBlocks elevator2                                                                            | Door is obstructed             | Door has been opened for more than Door Obstructed Del <sup>5</sup>                                                                                    | I     | Waits for door to close <sup>6</sup>                                                                                                    |
| Operat. days exprdPreset number of operating days<br>expiredIIIBlocks elevator7Contactors jammedAll orders on contactors were<br>removed, one contactor or more is<br>still engagedIWaits all contactors to be releasedMotor overheatingMotor temperature has exceeded its<br>maximum allowable operating<br>temperatureIElevator is stopped at the nearest floor. Waits<br>for the motor to cool downExternal err.(VVVF)VVVF external errorIElevator is stopped at the nearest floor. Waits<br>for external VVVF error to be removed<br>Make sure that lift is going in the opposite directionIIIElevator is stopped at the nearest floor. Waits<br>for external VVVF error to be removedWrong dir. MovingLift is moving in the opposite directionIIIdirection, if not switch up and down directions<br>outputs. Otherwise, switch encoder signals<br>Elevator is stopped at the nearest floor.<br>MicroZed main control panel and<br>MCI-DCAN is corrupted or interruptedIElevator is stopped at the nearest floor.<br>MicroZed cabin control will open the door and<br>wait for the communication to be<br>re-established to resume operationNo Data from CabinCAN bus communication between<br>MCI-DCAN of the Microzed main<br>control and MCI-DCAN of the<br>Microzed cabin control is corrupted or<br>interruptedIUncontrolled MoveIn VVVF, when Door zone is installed,<br>Normal operation goes out of zoneIIIBlocks elevator2                                                                                                    | Fail to open door <sup>9</sup> | Failure in opening door                                                                                                    | II    | Close door and resume                                                                                                    |
| All orders on contactors were<br>removed, one contactor or more is<br>still engaged<br>Motor temperature has exceeded its<br>maximum allowable operating<br>temperatureIWaits all contactors to be releasedMotor overheatingMotor temperature has exceeded its<br>maximum allowable operating<br>temperatureIElevator is stopped at the nearest floor. Waits<br>for the motor to cool downExternal err.(VVVF)VVVF external errorIElevator is stopped at the nearest floor. Waits<br>for external VVVF error to be removed<br>Make sure that lift is going in the right<br>direction, if not switch up and down directions<br>outputs. Otherwise, switch encoder signals<br>Elevator is stopped at the nearest floor.No MCI CANX2 DataSerial communication between the<br>Microzed main control panel and<br>MCI-DCAN is corrupted or interruptedIHicrozed cabin control will open the door and<br>wait for the communication to be<br>re-established to resume operationNo Data from CabinCAN bus communication between<br>MCI-DCAN of the Microzed main<br>control and MCI-DCAN of the Microzed main<br>control and MCI-DCAN of the Microzed main<br>control is corrupted or<br>interruptedIElevator is stopped at the nearest floor.<br>Microzed cabin control will open the door and<br>wait for the communication to be<br>re-established to resume operationNo Data from CabinIn VVVF, when Door zone is installed,<br>Normal operation goes out of zoneIIBlocks elevator²                                                                                                    | Operat. days exprd             | Preset number of operating days expired                                                                                                    | Ш     | Blocks elevator <sup>7</sup>                                                                                                    |
| Motor overheatingMotor temperature has exceeded its<br>maximum allowable operating<br>temperatureIElevator is stopped at the nearest floor. Waits<br>for the motor to cool downExternal err.(VVVF)VVVF external errorIElevator is stopped at the nearest floor. Waits<br>for external VVVF error to be removedWrong dir. MovingLift is moving in the opposite directionIIIMake sure that lift is going in the right<br>direction, if not switch up and down directions<br>outputs. Otherwise, switch encoder signalsNo MCI CANx2 DataSerial communication between the<br>Microzed main control panel and<br>MCI-DCAN is corrupted or interruptedIIHicrozed cabin control will open the door and<br>wait for the communication to be<br>re-established to resume operationNo Data from CabinCAN bus communication between<br>Microzed cabin control is corrupted or<br>interruptedIIIElevator is stopped at the nearest floor.<br>MicroZed cabin control will open the door and<br>wait for the communication to be<br>re-established to resume operationUncontrolled MoveIn VVVF, when Door zone is installed,<br>The lift without Up/Down command in<br>Normal operation goes out of zoneIIIBlocks elevator <sup>2</sup>                                                                                                    | Contactors jammed              | All orders on contactors were<br>removed, one contactor or more is<br>still engaged                                                                    | I     | Waits all contactors to be released                                                                                                    |
| External err.(VVVF)VVVF external errorIElevator is stopped at the nearest floor. Waits<br>for external VVVF error to be removed<br>Make sure that lift is going in the right<br>direction, if not switch up and down directions<br>outputs. Otherwise, switch encoder signals<br>Elevator is stopped at the nearest floor.<br>Make sure that lift is going in the right<br>                                                                                                    | Motor overheating              | Motor temperature has exceeded its maximum allowable operating temperature                                                                             | I     | Elevator is stopped at the nearest floor. Waits for the motor to cool down                                                                                           |
| Wrong dir. MovingLift is moving in the opposite directionIIIMake sure that lift is going in the right<br>direction, if not switch up and down directions<br>outputs. Otherwise, switch encoder signals<br>Elevator is stopped at the nearest floor.<br>MicroZed cabin control will open the door and<br>wait for the communication to be<br>re-established to resume operationNo Data from CabinCAN bus communication between<br>MCI-DCAN of the Microzed main<br>control and MCI-DCAN of the Microzed main<br>control and MCI-DCAN of the Microzed main<br>control and MCI-DCAN of the Microzed main<br>control is corrupted or<br>interruptedIIIIUncontrolled MoveIn VVVF, when Door zone is installed,<br>The lift without Up/Down command in<br>Normal operation goes out of zoneIIIBlocks elevator <sup>2</sup>                                                                                                    | External err.(VVVF)            | VVVF external error                                                                                                    | Ι     | Elevator is stopped at the nearest floor. Waits for external VVVF error to be removed                                                                                |
| No MCI CANx2 DataSerial communication between the<br>Microzed main control panel and<br>MCI-DCAN is corrupted or interruptedIElevator is stopped at the nearest floor.<br>MicroZed cabin control will open the door and<br>wait for the communication to be<br>re-established to resume operationNo Data from CabinCAN bus communication between<br>MCI-DCAN of the Microzed main<br>control and MCI-DCAN of the Microzed main<br>control and MCI-DCAN of the<br>Microzed cabin control is corrupted or<br>interruptedIElevator is stopped at the nearest floor.<br>MicroZed cabin control will open the door and<br>wait for the communication to be<br>re-established to resume operationUncontrolled MoveIn VVVF, when Door zone is installed,<br>The lift without Up/Down command in<br>Normal operation goes out of zoneIIIBlocks elevator <sup>2</sup>                                                                                                    | Wrong dir. Moving              | Lift is moving in the opposite direction                                                                                                    | 111   | Make sure that lift is going in the right<br>direction, if not switch up and down directions<br>outputs. Otherwise, switch encoder signals                           |
| No Data from CabinCAN bus communication between<br>MCI-DCAN of the Microzed main<br>control and MCI-DCAN of the<br>Microzed cabin control is corrupted or<br>interruptedIElevator is stopped at the nearest floor.<br>MicroZed cabin control will open the door and<br>wait for the communication to be<br>                                                                                                    | No MCI CANx2 Data              | Serial communication between the<br>Microzed main control panel and<br>MCI-DCAN is corrupted or interrupted                                            | I     | Elevator is stopped at the nearest floor.<br>MicroZed cabin control will open the door and<br>wait for the communication to be<br>re-established to resume operation |
| Uncontrolled Move In VVVF, when Door zone is installed,<br>The lift without Up/Down command in<br>Normal operation goes out of zone III Blocks elevator <sup>2</sup>                                                                                                    | No Data from Cabin             | CAN bus communication between<br>MCI-DCAN of the Microzed main<br>control and MCI-DCAN of the<br>Microzed cabin control is corrupted or<br>interrupted | I     | Elevator is stopped at the nearest floor.<br>MicroZed cabin control will open the door and<br>wait for the communication to be<br>re-established to resume operation |
|                                                                                                    | Uncontrolled Move              | In VVVF, when Door zone is installed,<br>The lift without Up/Down command in<br>Normal operation goes out of zone                                      | III   | Blocks elevator <sup>2</sup>                                                                                                    |

The last 15 faults are permanently stored along with the time, date of occurrence and the floor where the error occurred. Faults can be accessed through the Select option on LCD Page 4.

<sup>9</sup> For automatic door.

<sup>&</sup>lt;sup>1</sup> Waits for a call to resume operation.

<sup>&</sup>lt;sup>2</sup> When the cause of the fault is diagnosed and fixed, empty the faults log or request a homing trip so that the elevator resumes operation. <sup>3</sup> When DZ magnetic switch is installed. Refer to section 5. <sup>4</sup> When the cause of the fault is diagnosed and fixed, the elevator will automatically resume operation.

<sup>&</sup>lt;sup>5</sup> Relevant in duplex mode only - Refer to section 5.

<sup>&</sup>lt;sup>6</sup> In case of automatic door, waits for obstacle to clear.

<sup>&</sup>lt;sup>7</sup> To recover from this fault, access menu and clear the count of elapsed days. Refer to sections 5.

 $<sup>^{8}</sup>$  For swinging or  $\frac{1}{2}$  automatic door.

#### 5 MENU

### 5.1 PASSWORD

A password is required for accessing the menu. The password consists of 6 digits. Two passwords can access the menu. The first is provided by S. & A.S. Co. Ltd. and is referred to as client password. This password can only be changed by S. & A.S. Co. Ltd. The second password is referred to as the user password. The user password can be modified in the menu. The client password accesses all the items in the menu whereas the user password is denied access to all menu items related to time restriction.

# 5.2 ACCESSING THE MENU

To access the menu, press the right most push button on the LCD Display while on pages 1, 2, 3 or 6<sup>1</sup>. You will be prompted to enter a password. The first digit on the left starts blinking. Use the left most push button to decrement the digit and the middle push button to increment the digit. When the desired digit is reached, push the right most push button. The digit is accepted and replaced by "\*". The next digit starts blinking. Repeat the above procedure for all remaining five digits. If you have entered the right password, access to the menu will be granted, otherwise access will be denied. Note that the push buttons have dynamic functions and their functions are at all times shown on the lower line of the display.

<sup>&</sup>lt;sup>1</sup> Refer to section 3

#### 5.3 MENU DESCRIPTION

| What you see on the display  | Description and Comments                                                                                                    | Normal<br>Mode   | Insp Mode                        | Visibility<br>Condition                                                         | Range                          | Default<br>Value |
|------------------------------|----------------------------------------------------------------------------------------------------|------------------|----------------------------------|---------------------------------------------------------------------------------|--------------------------------|------------------|
| V1.00.2                      |                                                                                                    | V <sup>1</sup>   | V                                |                                                                                 |                                |                  |
| Normal FLxx                  |                                                                                                    | V                | V                                |                                                                                 |                                |                  |
| View Faults (Fatal=)         |                                                                                                    | If fault         | ts exist                         |                                                                                 |                                |                  |
| Homing trip?                 |                                                                                                    | V                | V                                |                                                                                 |                                |                  |
| Simplex(1)Full Swinging      |                                                                                                    | V                | V                                |                                                                                 |                                |                  |
| Simulate calls               |                                                                                                    | V/A <sup>2</sup> | NV <sup>3</sup> /NA <sup>4</sup> |                                                                                 |                                |                  |
| Inspection operation         |                                                                                                    | NV/NA            | V/A                              |                                                                                 |                                |                  |
| Boards detected On Bus       |                                                                                                    | Alw              | /ays                             |                                                                                 |                                |                  |
| Enter Password               |                                                                                                    | V/A              | V/A                              |                                                                                 |                                |                  |
| Empty Fault Log              | Empties the fault log                                                                                                    | if fault         | s exist                          |                                                                                 |                                |                  |
| Light Time                   | Car light turn off delay in sec                                                                                                    | A                | A                                | N/A <sup>5</sup>                                                                | 5 to 99sec                     | 10sec            |
| Floor Stopping Time          | Time between travel in sec                                                                                                    | A                | A                                | N/A                                                                             | 1.0 to 9.9sec                  | 3.0sec           |
| Parking Door                 | The parking status of the door                                                                                                    | A                | A                                | Auto/Half Auto door                                                             | Opened/Closed                  | Closed           |
| Door Nudging/Obst            | When enabled, the RE OPN input is bypassed to clear any obstacle blocking the door/ When disabled and the door is held open, it is considered to be obstructed after this delay                                                                                                    | A                | A                                | N/A                                                                             | Ena/ Dis,<br>5 to 99sec        | Dis,<br>90sec    |
| Hydraulic Star Time          | Star starting time of the hydraulic pump                                                                                                    | А                | А                                | Hydraulic elevator                                                              | 0.0 to 9.9sec                  | 1.0sec           |
| VVVF Start Delay             | The delay in sec between providing direction and speed reference outputs                                                                                                    | А                | A                                | VVVF drive                                                                      | -9.9 to 9.9sec                 | 0.0sec           |
| VVVF/ Hyd Stop Delay         | The delay in sec between removing direction and speed reference outputs                                                                                                    | А                | А                                | VVVF drive                                                                      | -9.9 to 9.9sec                 | 3.0sec           |
| Gong Time                    | The gong time in seconds                                                                                                    | A                | A                                | Spare1 or Spare2 or<br>Spare3 or Spare4<br>function=gong, CC+,<br>CC-, HC+, HC- | 0.0 to 7.5sec                  | 3.0sec           |
| Minimum Load                 | When this feature is enabled, car calls are canceled if car stops twice on a car call<br>and no passengers exit car                                                                                                    | А                | А                                | N/A                                                                             | Disabled/Enabled               | Disabled         |
| Main Landing                 | Sets the landing floor along with the delay before making a main landing trip given that the elevator has no calls to serve                                                                                                    | А                | А                                | N/A                                                                             | None, 0 31-<br>0'10" to 30'59" | None             |
| PTC Detection                | When this feature is enabled, the motor PTC is continuously monitored                                                                                                    | А                | А                                | N/A                                                                             | Disabled/Enabled               | Disabled         |
| Power On Homing <sup>6</sup> | When enabled, the elevator makes a homing trip upon every power-on<br>When disabled following power on and if lift is not parked on a floor, the controller<br>will take it to the nearest floor traveling in the same direction prior to power failure<br>When set to NoDZ and the lift is on a floor, no action is taken. Otherwise, lift will<br>do homing trip upon power-on | A                | A                                | N/A                                                                             | Disabled/Enabled/<br>NoDZ      | Disabled         |

<sup>1</sup> V means visible
 <sup>2</sup> A means accessible
 <sup>3</sup> NV means not visible
 <sup>4</sup> NA means not accessible
 <sup>5</sup>N/A means not assigned
 <sup>6</sup> If there are 2 close floors or the elevator slips more than ½ distance of the floor, "Power On Homing" must be set to enabled

| What you see on the display | Description and Comments                                                                                                    | Normal<br>Mode  | Insp Mode | Visibility<br>Condition                                        | Range                                                                                                | Default<br>Value       |
|-----------------------------|----------------------------------------------------------------------------------------------------|-----------------|-----------|----------------------------------------------------------------|----------------------------------------------------------------------------------------------------|------------------------|
| Light Inverted              | When this feature is enabled, the output logic of the car light is inverted                                                                                      | A               | А         | N/A                                                            | Disabled/Enabled                                                                                     | Disabled               |
| Re-leveling                 | When preset to selective, the re-leveling is done only when the door is closed and the elevator has no calls to serve                                            | А               | A         | Hydraulic elevator<br>Or (VVVF elevator<br>+Encoder installed) | Always/Selective/<br>Disabled <sup>4</sup> /DZ based <sup>4</sup><br>Dist(mm) 10 to 100 <sup>4</sup> | Selective/<br>Disabled |
| EOS During Insp             | When this feature is enabled, the elevator is prevented from crossing the end of shaft limits in inspection mode                                                 | А               | А         | N/A                                                            | Disabled / Enabled                                                                                   | Disabled               |
| Cam close delay             | The delay in seconds between the closing of the swinging door and the Cam /Close signal                                                                          | А               | А         | Swinging door                                                  | 0.0 to 7.5sec                                                                                        | 0.0 sec                |
| Cam engage time             | Maximum delay in seconds to Sfty on after engaging the cam                                                                                                    | A <sup>1</sup>  | A         | Swinging door                                                  | 5 to 99sec                                                                                           | 5 sec                  |
| Contactor start del         | The delay in seconds between providing the Cam/Close signal and the direction/Speed outputs                                                                      | А               | А         | N/A <sup>2</sup>                                               | 0.0 to 7.5sec                                                                                        | 0.5sec                 |
| Update Counter              | Selects when the floor distance counter is updated                                                                                                    | А               | А         | VVVF Drive &<br>Encoder installed                              | All floors/Start/<br>Stop                                                                            | Start/<br>Stop         |
| 2Side Door F.               | Enable to activate 2 <sup>nd</sup> door for cabin                                                                                                    | A               | A         | Auto/Half Auto door                                            | Disabled / Enabled                                                                                   | Enabled                |
| Auto door mapping           | Gives access to submenu "Floor # x Door Side"                                                                                                    | А               | А         | 2Side Door F.<br>Enabled                                       | N/A                                                                                                  | N/A                    |
| Floor # x Door Side         | Selects the door side for each floor                                                                                                    | A               | A         | N/A                                                            | A / B / Both                                                                                         | Both                   |
| CC Cancelation              | When enabled, a registered carcall can be canceled by double clicking it                                                                                         | A               | A         | N/A                                                            | Disabled / Enabled                                                                                   | Enabled                |
| Amendment A3                | When this feature is enabled and no moving orders are given, the elevator is blocked when door zone input status varies from On to Off                           | A               | A         | VVVF Drive &<br>DZ installed                                   | Disabled / Enabled                                                                                   | <b>Disabled</b>        |
| Serial Calls                | Selects if Carcalls and Hallcalls connection is via CAN Bus                                                                                                    | NA              | A         | N/A                                                            | None / Car / All                                                                                     | None                   |
| Time Restrict.              | When this feature is enabled, the elevator is blocked when the number of days counted reaches the preset count of days                                           | А               | А         | Client P/W                                                     | Disabled / Enabled                                                                                   | Disabled               |
| Elapsed Cnt Of Days         | Shows the number of days elapsed since the Time Restriction feature was enabled or since the last reset of the Elapsed Cnt Of Days                               | А               | А         | Client P/W                                                     | N/A                                                                                                  |                        |
| Preset Count Of Days        | Sets the maximum count of days of operation                                                                                                    | А               | A         | Client P/W                                                     | 1 to 999                                                                                             | 1                      |
| Max. Count Of Err.          | Sets the maximum count of Level II faults before blocking the elevator                                                                                           | A               | A         | N/A                                                            | None, 199                                                                                            | 10                     |
| Car jammed delay            | The car is considered jammed after this delay.                                                                                                    | A               | A         | N/A                                                            | Dis, 5 to 99sec                                                                                      | 25sec                  |
| Auto Door Operation         | The Auto door is considered jammed after this delay                                                                                                    | A               | A         | Auto/Half Auto door                                            | Dis, 5 to 99sec                                                                                      | 20sec                  |
| Inspection speed            | Sets the inspection speed                                                                                                    | A               | A         | AC2 Speed                                                      | Lo/Hi                                                                                                | Lo                     |
| Ramp to stop w Insp         | When this feature is enabled, the lift will ramp to stop when the inspection up or down button is released                                                       | А               | А         | VVVF drive                                                     | Dis/Ena                                                                                              | Dis                    |
| Basements                   | Sets the count of basements                                                                                                    | NA <sup>3</sup> | A         | N/A                                                            | 0 to 9                                                                                               | 0                      |
| Door Type                   | Selects the type of the elevator door. Select $\frac{1}{2}$ automatic door if there is an electric cam to lock the door in addition to the automatic door drive. | NA              | А         | N/A                                                            | Swinging/<br>Automatic /<br>½ Automatic                                                              | Swinging               |
| Permanent Close             | When this feature is enabled, the door closing signal is permanently engaged during travel (required for specific types of door drives)                          | А               | A         | Automatic door                                                 | Disabled/Enabled                                                                                     | Disabled               |

<sup>&</sup>lt;sup>1</sup>A means accessible <sup>2</sup> N/A means not assigned <sup>3</sup> NA means not accessible <sup>4</sup> Appears only if drive is VVVF and Encoder is installed

| What you see on the display | Description and Comments                                                                                                    | Normal<br>Mode  | Insp Mode | Visibility<br>Condition                            | Range                             | Default<br>Value |
|-----------------------------|----------------------------------------------------------------------------------------------------|-----------------|-----------|----------------------------------------------------|-----------------------------------|------------------|
| Permanent Open              | When this feature is enabled, the door opening signal is permanently engaged when the door is totally opened                                                                                                    | А               | А         | Automatic door                                     | Disabled/Enabled                  | Disabled         |
| RE-OPN i/p                  | Sets the logic of the re-opn input                                                                                                    | А               | А         | N/A                                                | no/nc                             | nc               |
| Reset time on re-opn        | When this feature is set to Y and the door is counting Floor Stopping Time to start closing, Then if the photocell is cut, Restart counting Floor Stopping Time                                                                          | А               | А         | Auto/Half Auto door                                | N/Y                               | Ν                |
| Door Zone                   | When this feature is installed, the controller looks for the DZ magnetic switch signal upon every floor stop. The absence of this signal on floor level prompts the controller to register a Level II fault and to perform a homing trip | A               | A         | N/A                                                | None/Installed                    | None             |
| Pre-opening                 | When this feature is enabled, door starts opening when DZ is reached                                                                                                    | A               | A         | DZ installed                                       | Disabled / Enabled                | Disabled         |
| First Stop                  | Selects the gray code output for the first stop                                                                                                    | А               | A         | N/A                                                | 0 / 1                             | 0                |
| Collective                  | Selects between collective selective, down collective and multiplexing modes                                                                                                    | NA              | А         | N/A                                                | Full / Down / APB /<br>Mul↓/ MulF | Down             |
| Carcall priority            | Gives priority to car calls over hall calls                                                                                                    | NA              | А         | Collective#APB                                     | N/Y                               | Ν                |
| Encoder                     | Set to installed to implement direct approach                                                                                                    | NA              | А         | VVVF Drive & Door<br>Zone installed                | None / Installed                  | None             |
| Pulses/Revolution           | Sets the count of pulses per revolution of the incremental encoder                                                                                                    | NA              | А         | Encoder installed                                  | 0 to 9999                         | 1024             |
| Roping                      | Selects the roping ratio of the installation                                                                                                    | NA              | A         | Encoder installed                                  | 1:1, 2:1 or 4:1                   | 1:1              |
| Nominal RPM                 | Nominal RPM of machine                                                                                                    | NA              | A         | Encoder installed                                  | 0 to 9999                         | 1500             |
| Machine speed m/s           | Sets the speed of the machine                                                                                                    | NA              | А         | Encoder installed                                  | 0 to 9.999                        | 2.000            |
| HiSpd reached (m)           | Distance traveled to accelerate from zero to high speed                                                                                                    | NA <sup>1</sup> | $A^2$     | Encoder installed                                  | 0 to 9.999                        | 3.500            |
| IntSpd reached (m)          | Distance traveled to accelerate from zero to intermediate speed                                                                                                    | NA              | А         | Encoder installed                                  | 0 to 9.999                        | 1.400            |
| LoSpd reached (m)           | Distance traveled to accelerate from zero to low speed                                                                                                    | NA              | А         | Encoder installed                                  | 0 to 9.999                        | 0.060            |
| RIISpd reached (m)          | Distance traveled to accelerate from zero to re-leveling speed                                                                                                    | NA              | А         | Encoder installed &<br>Re-leveling not<br>Disabled | 0 to 9.999                        | 0.030            |
| SlowDown dist. m            | Distance traveled to decelerate from high speed to zero                                                                                                    | NA              | А         | Encoder installed                                  | 0 to 9.999                        | 3.500            |
| Int. SlowDown m             | Distance traveled to decelerate from intermediate speed to zero                                                                                                    | NA              | А         | Encoder installed                                  | 0 to 9.999                        | 1.400            |
| Lo SlowDown m               | Distance traveled to decelerate from low speed to zero                                                                                                    | NA              | А         | Encoder installed                                  | 0 to 9.999                        | 0.060            |
| Relevel SlowDown m          | Distance traveled to decelerate from re-leveling speed to zero                                                                                                    | NA              | A         | Encoder installed &<br>Re-leveling not<br>Disabled | 0 to 9.999                        | 0.030            |
| Extension Boards            | Sets the count of extension boards installed and thus the distribution of the car and land calls                                                                                                    | NA              | A         | N/A <sup>3</sup>                                   | None, 1, 2 or 3                   | None             |
| Mode                        | Selects between simplex and group modes.                                                                                                    | NA              | А         | N/A                                                | Simplex/Group                     | Simplex          |
| Drive                       | Selects the drive type                                                                                                    | NA              | A         | N/A                                                | AC 2speed /<br>Hydraulic / VVVF   | AC<br>2speed     |

- <sup>1</sup> NA means not accessible <sup>2</sup> A means accessible <sup>3</sup> N/A means not assigned

| What you see on the display | Description and Comments                | Normal<br>Mode | Insp Mode | Visibility<br>Condition               | Range                                                                                                    | Default<br>Value |
|-----------------------------|-----------------------------------------|----------------|-----------|---------------------------------------|----------------------------------------------------------------------------------------------------|------------------|
| Intermediat Speed           | Selects when intermediate speed is used | NA             | А         | VVVF drive &<br>Encoder not installed | None, 1FL, 2FL                                                                                                    | None             |
| Homing Speed                | Select the homing speed                 | NA             | А         | VVVF drive                            | Insp/ Hi/ Int                                                                                                    | Insp             |
| Spare1                      | Sets the Spare1 output function         | NA             | A         | Not Hydraulic                         | Fan/Gong/ BaseBlock/<br>DoorB Close/DoorB<br>Open/ Int.Speed/Down<br>Arrow/Up Arrow/1/2<br>Auto cam/Hyd.Star/Car<br>Light/Open/CamClose/<br>Dn Direction/Up<br>Direction/Up<br>Direction/LowSpeed/<br>High speed/Slowing<br>Down/Evac Mode/Insp<br>Mode/Door Buzzer /Out<br>Of Serv. | Fan              |
| Spare2 (24V)                | Sets the Spare2 output function         | NA             | A         | Not 1/2 Auto. door                    | Fan/Gong/ BaseBlock/<br>DoorB Close/DoorB<br>Open/ Int.Speed/Down<br>Arrow/Up Arrow/1/2<br>Auto cam/Hyd.Star/Car<br>Light/Open/CamClose/<br>D Direction/Up<br>Direction/LowSpeed/<br>High speed/Slowing<br>Down/Evac Mode/Insp<br>Mode/Door Buzzer /Out<br>Of Serv.                  | Gong             |
| Spare3 (24V)                | Sets the Spare3 output function         | NA             | A         |                                       | Fan/Gong/ BaseBlock/<br>DoorB Close/DoorB<br>Open/ Int.Speed/Down<br>Arrow/Up Arrow/1/2<br>Auto cam/Hyd.Star/Car<br>Light/Open/CamClose/<br>Dn Direction/Up<br>Direction/LowSpeed/<br>High speed/Slowing<br>Down/Evac Mode/Insp<br>Mode/Door Buzzer /Out<br>Of Serv.                 | Out Of<br>Serv.  |
| Spare4 (24V)                | Sets the Spare4 output function         | NA             | A         |                                       | Fan/Gong/ BaseBlock/<br>DoorB Close/DoorB<br>Open/ Int.Speed/Down<br>Arrow/Up Arrow/1/2<br>Auto cam/Hyd.Star/Car<br>Light/Open/CamClose/<br>Dn Direction/Up<br>Direction/LowSpeed/<br>High speed/Slowing<br>Down/Evac Mode/Insp<br>Mode/Door Buzzer /Out<br>Of Serv.                 | Fan              |

| What you see on the display | Description and Comments     | Normal<br>Mode | Insp Mode | Visibility<br>Condition | Range                                                                                                    | Default<br>Value |
|-----------------------------|------------------------------|----------------|-----------|-------------------------|----------------------------------------------------------------------------------------------------|------------------|
| CC+ o/p (24V)               | Sets the CC+ output function | NA             | A         |                         | Fan/Gong/ BaseBlock/<br>DoorB Close/DoorB<br>Open/ Int.Speed/Down<br>Arrow/Up Arrow/1/2<br>Auto cam/Hyd.Star/Car<br>Light/Open/Cam<br>Close/Dn Direction/Low<br>Direction/Low<br>Speed/High<br>speed/Slowing<br>Down/Evac Mode/Insp<br>Mode/Door Buzzer /Out<br>Of Serv. | Fan              |
| CC- o/p (24V)               | Sets the CC- output function | NA             | A         |                         | Fan/Gong/ BaseBlock/<br>DoorB Close/DoorB<br>Open/ Int.Speed/Down<br>Arrow/Up Arrow/1/2<br>Auto cam/Hyd.Star/Car<br>Light/Open/Cam<br>Close/Dn Direction/Up<br>Direction/Low<br>Speed/Fligh<br>speed/Slowing<br>Down/Evac Mode/Insp<br>Mode/Door Buzzer /Out<br>Of Serv. | Fan              |
| HC+ o/p (24V)               | Sets the HC+ output function | NA             | A         |                         | Fan/Gong/ BaseBlock/<br>DoorB Close/DoorB<br>Open/ Int. Speed/Down<br>Arrow/Up Arrow/1/2<br>Auto cam/Hyd.Star/Car<br>Light/Open/Cam<br>Close/Dn Direction/Low<br>Speed/High<br>speed/Slowing<br>Down/Evac Mode/Insp<br>Mode/Door Buzzer /Out<br>Of Serv.                 | Fan              |
| HC- o/p (24V)               | Sets the HC+ output function | NA             | A         |                         | Fan/Gong/ BaseBlock/<br>DoorB Close/DoorB<br>Open/ Int.Speed/Down<br>Arrov/Up Arrow/1/2<br>Auto cam/Hyd.Star/Car<br>Light/Open/Cam<br>Close/Dn Direction/Lp<br>Direction/Low<br>Speed/High<br>speed/Slowing<br>Down/Evac Mode/Insp<br>Mode/Door Buzzer /Out<br>Of Serv.  | Fan              |

| What you see on the display | Description and Comments                                                                                                    | Normal<br>Mode  | Insp Mode | Visibility<br>Condition           | Range                                 | Default<br>Value |
|-----------------------------|----------------------------------------------------------------------------------------------------|-----------------|-----------|-----------------------------------|---------------------------------------|------------------|
| Passenger Capacity          | Sets the passenger capacity of the elevator                                                                                                    | А               | А         | Group mode                        | 1 to 99                               | 5                |
| Display Type                | Selects the hall and car display type                                                                                                    | А               | А         | N/A                               | Gray / Binary /<br>Enhanced           | Gray             |
| Total Trips                 | Counter for the number of trips made by the elevator. The counter value can be edited and modified                                                                           | А               | А         | N/A                               | 0 to 999999                           | N/A              |
| Language                    | Sets the language                                                                                                    | А               | А         | N/A                               | English / French /<br>Arabic /Swedish | English          |
| Board Address               | Sets the address of the board (each board in a group must have a unique address)                                                                                             | А               | А         | N/A                               | 1 to 4                                | 1                |
| User Password               | Shows and edits the user password                                                                                                    | А               | A         | N/A                               | *****                                 | 000000           |
| Co.                         | Shows and edits the company name displayed on the first page                                                                                                    | A               | A         | N/A                               | 16 characters                         |                  |
| Max Trips/h                 | Shows the maximum recorded count of trips in one hour along with the time of the day when it happened                                                                        | А               | А         | N/A                               | N/A <sup>1</sup>                      |                  |
| Adjust Time                 | Sets the time of the day                                                                                                    | A               | А         | N/A                               | N/A                                   |                  |
| Adjust Date                 | Sets the date                                                                                                    | А               | А         | N/A                               | N/A                                   |                  |
| Adjust Day                  | Sets the day of the week                                                                                                    | A               | A         | N/A                               | Mon to Sun                            |                  |
| Upload settings to DT       | Upload the settings from MicroZed to DT                                                                                                    | A               | A         | DT connected                      |                                       |                  |
| Dnload settings from DT     | Download the settings from DT to MicroZed                                                                                                    | NA <sup>2</sup> | A         | DT connected                      |                                       |                  |
| Learning trip               | Initiates a learning trip to calculate all floor positions                                                                                                    | А               | NA        | VVVF drive &<br>Encoder installed | N/A                                   |                  |
| Manual Floor adjustment     | Allow manual floor position adjustment                                                                                                    | А               | А         | VVVF drive &<br>Encoder installed | N/A                                   |                  |
| Calc. HiSpd Distances       | Initiates a trip to calculate the distance traveled to accelerate from zero to high speed as well as distance traveled to decelerate from high speed to zero                 | NA              | А         | VVVF drive &<br>Encoder installed | N/A                                   |                  |
| Calc. IntSpd Distances      | Initiates a trip to calculate the distance traveled to accelerate from zero to intermediate speed as well as distance traveled to decelerate from intermediate speed to zero | NA              | А         | VVVF drive & Encoder installed    | N/A                                   |                  |
| Calc. LoSpd Distances       | Initiates a trip to calculate the distance traveled to accelerate from zero to low speed as well as distance traveled to decelerate from low speed to zero                   | NA              | А         | VVVF drive &<br>Encoder installed | N/A                                   |                  |
| Firmware Update             | Upgrade the firmware on site                                                                                                    | NA              | А         | Client P/W                        |                                       |                  |
| Load Factory Settings       | Loads the settings of the factory                                                                                                    | NA              | A         | N/A                               | N/A                                   |                  |
| Exit Menu Temporarily       | Exits the menu allowing reentry with no password for 10 minutes                                                                                                    | A               | А         | N/A                               |                                       |                  |

<sup>1</sup> N/A means not assigned <sup>2</sup> NA means not accessible

# 5.3.1 MENU TRANSLATION INTO FRENCH AND ARABIC

| ENGLISH                 | FRENCH                            | SWEDISH                     | ARABIC                               |
|-------------------------|-----------------------------------|-----------------------------|--------------------------------------|
| V1.00.2                 | V1.00.2                           |                             | 1.00.2                               |
| Normal FLxx             | Normal Etxx                       |                             | عادى طأ                              |
| View Faults (Fatal=)    | Voir Fautes (Fatal=)              |                             | اظهار الأخطاء (حاسم=)                |
| Homing trip?            | Parcours d'initialisat.           | Uppstart                    | ر حلة أو لية                         |
| Simplex(1)Full Swinging | Simplex(1)Sel, Battante           | Simplex(1)Ned Slagdör       | مفر د(۱) نز ول باب عادی              |
| Simulate calls          | Simuler appels                    | Simulera Körning            | محاكاة الطلبات                       |
| Inspection operation    | Operation Revision                | InspeKtions Körning         | عملية فحص                            |
| Boards detected On Bus  | Cartes detectees sur Bus          | Kretskort det På Bus        | لوجات موجودة على الخط                |
| Enter Password          | Entrer Le Code                    | Ange Lösenord               | أدخل الرقم السري                     |
| Empty Fault Log         | Vider Journal De Fautes           | Radera gallog               | امح لائحة الأخطاء                    |
| Light Time              | Duree D'eclairage                 | Körbelysning tid            | وقت الإضباءة                         |
| Eloor Stopping Time     | Duree Arret Etage                 | Stopptid                    | مدة وقوف على الطابق                  |
| Parking Door            | Stationemt Porte                  | Partering Dörr              | اله قفة الياب                        |
| Door Nudging/Obs        | Porte Coup/Coincee                | Dörrfotocell Förd           | الياب وكز ة/عالق                     |
| Hydraulic Star Time     | Duree Etoile Hydr                 | Y/D Start tid               | مدة نحمة هيدر وليكي                  |
| V/V/E Start Delay       | Delai Depart V/V/F                | Fördr start V/V/F           | تأخير الاقلاع V/V/F                  |
| VVV/F/Hyd Stop Delay    | Delai Arret V/V/F                 | Fördr stop V/V/F/Hvd        | تأخير الوقوف VV/VF                   |
| Gong Time               | Duree Gong                        | GongSignal tid              | مدة الزمور                           |
| Minimum Load            | Charge Minimale                   | Minimum Last                | الحمل الأدنى                         |
| Main Landing            | Retour Et Pr                      | Entre plan                  | تأمين مدخل                           |
| PTC Detection           | Detection PTC                     | PTC Kontroll                | PTC                                  |
| Power On Homing         | Initial & EDI                     | Sp till âterKör             | بحلقاء القبتيار                      |
| Light Inverted          | Eclair Inverse                    | Lita för bel inv            | اخرائة معكوسة                        |
| Re-leveling             | Corrig Niveau                     | Efferinstäl                 | أصلك معلوسة                          |
| EOS During Insp         | EOS Et Revision                   | EOS vid inen                | أخر جواة + فجون                      |
| Cam close delay         | Delai fermetu, serr               | Eörd av läsbana             | ،حر جود- ، <u>حصن</u><br>تأخير اقفال |
| Cam engage time         | Duree fermetul serr               | Tid lâsbana dragen          | مدة اقفال                            |
| Contactor start del     | Delai Depart Cont                 | Kontaktor förd Start        | تأخير الاقلاع كنتكتير                |
| Undate Counter          | Comptour                          | Lindate räknare             | Lindate Counter                      |
| 2Side Door E            | 2Portes later                     |                             |                                      |
| Auto door manning       | Carte de la Porte Auto            | Auto dörren manning         | بابل جانبیان<br>خدرما قرالاد ادر     |
| Floor # x Door Sido     | Eleer # x Deer Side               | Floor # x Door Sido         | حریصہ الابواب<br>Eloor # x Door Sido |
| CC Cancelation          |                                   | Korg Appel Apul             |                                      |
| Amondmont A2            | Amondoment A2                     | ändring                     | العاء طبات العرب.                    |
| Sorial Calls            | Americement As<br>Appelo En Sorio | Corioll Körning             | للداني متساسلة                       |
| Time Restrict           | Comptour Jours                    | Tidebogrönsad               | صباب مسسه<br>تقييد المقت             |
| Flapsod Cpt Of Dave     |                                   | Päkpa dagar son gått        | عييد الوقت                           |
| Brosot Count Of Days    | Nh Do Jours Desiros               | Rakila uagar son gall       | تحدد ودر الأرا                       |
| Max Count Of Err        | Nbro Max, D'orrours               | Max antal fel               | لحديد عداد ويم                       |
| Car jammed delay        | Delai cabine bloquee              | Fördr pga överlast          | الصرية والقة بحر مرب                 |
| Auto Door Operation     | Operation porto auto              | Aut dörr styrning           | معربة عالقة بعد مرور                 |
|                         | Vitesse de Povision               | Aut don styrning            | عملية بب أولو مليك                   |
| Romp to stop w lpop     | Pamp avec revision                | Stop romp incockt           | الشرعة عارق الفعص                    |
| Ramp to stop winsp      | Sous sols                         | Köllaralan                  | الحدار مع فحص                        |
| Door Type               | Type Do Porto                     | Dörrtup                     | ني عالماني السعلية-<br>ان عالماني    |
| Bormanont Close         | Form Dormanonto                   | Alltid stängd               | لوع الباب<br>اغلاق دائ               |
| Permanent Open          | Ouver Pormananta                  | Alltid Oppop                | اعرى دائم                            |
|                         |                                   | Annu Oppen                  |                                      |
| RE-OPN I/p              | Entree RE-OPN                     | Tid ofter återöpopping      |                                      |
| Reset time on re-opn    | Reset dure apres reopri           |                             | محو عداد الوقوف على الطابق           |
| Door Zone               | Door Zone<br>Dro ouworturo        | Doll 2011<br>Tidia dörröppn | مسلوی الباب                          |
| First Stop              | Pre-ouverture<br>Dramiar Arrat    | Första stopp                | ال قنة الأرا                         |
|                         | Collective                        | Kolloktiv                   | الوقفة الإولى                        |
|                         | Priorite pour cabino              | Prioritet Korgdest          | لجميع<br>أفغادة الجبية               |
| Encoder                 | Encodor                           | Pulegivare                  | الصلب ليعرب                          |
| Pulsos/Povolution       | Pouls/Povolution                  | Antal pulsar/yony           | المزمز                               |
| Puises/Revolution       | Cordo                             | Riockning                   | لبص/دوره                             |
|                         | PPM pominalo                      | Motor vanital               | الحبن<br>Nominal BDM                 |
| Machine speed m/s       | Vitesse machine m/s               | Hischastighet               |                                      |
| HiSpd roophod (m)       | C) atteinte (m)                   |                             |                                      |
| IntSpd reached (m)      | Vint attainte                     |                             | مسافه بنوع חוסוח                     |
| intopu reacheu (iii)    |                                   | ineucinast flauu(III)       | مسافه بنوع milopu                    |

| ENGLISH                 | FRENCH                   | SWEDISH                 | ARABIC               |
|-------------------------|--------------------------|-------------------------|----------------------|
| LoSpd reached (m)       | VPetite atteinte (m)     | Lâghast nâdd (m)        | مسافة بلوغ LoSpd     |
| RIISpd reached (m)      | VCorrect atteint(m)      | Efterin nâdd (m)        | مسافة بلوغ RIISpd    |
| SlowDown dist. m        | Ralentissage m           | Avsakt.sträcka(m)       | مسافة البطئ          |
| Int. SlowDown m         | Ralentissage Int m       | Med.hast avsdist(m)     | مسافة البطئ Int      |
| Lo SlowDown m           | Ralentissage Lo m        | Lagfart avsdist(m)      | مسافة البطئ Lo       |
| Relevel SlowDown m      | Ralentissage RII m       | Efterin avsdist         | مسافة البطئ RII      |
| Extension Boards        | Nbre D'extensions        | Expansionskät           | عدد لوحات مضافة      |
| Mode                    | Mode                     | Mode                    | مصعد                 |
| Drive                   | Moteur                   | lgâng                   | المحرك               |
| Intermediat Speed       | Vitesse intermed.        | Medelhastighet          | سرعة متوسطة          |
| Homing Speed            | Vitesse initialisat.     | Äterkorn.hastighet      | سرعة رحلة أولية      |
| Spare1                  | Spare1                   | Extra utg1              | اضافى ا              |
| Spare2 (24V)            | Spare2 (24V)             | Extra utg2              | اضافی۲ (24V)         |
| Spare3 (24V)            | Spare3 (24V)             | Extra utg3              | اضافي ٢ (24٧)        |
| Spare4 (24V)            | Spare4 (24V)             | Extra utg4              | اضافي٤ (24٧)         |
| CC+ o/p (24V)           | CC+ o/p (24V)            | CC+ Extra               | مخرج +CC (24V)       |
| CC- o/p (24V)           | CC- o/p (24V)            | CC- Extra               | مخرج -CC (24V)       |
| HC+ o/p (24V)           | HC+ o/p (24V)            | HC+ Extra               | مخرج +HC (24V)       |
| HC- o/p (24V)           | HC- o/p (24V)            | HC- Extra               | مخرج -HC (24V)       |
| Passenger Capacity      | Nbre de personnes        | Antal Passagerare       | عدد الأشخاص          |
| Display Type            | Type d'afficheur         | Typ av display          | المؤشر               |
| Total Trips             | Nb. De Parcours          | Antal starter           | عداد الرحلات         |
| Language                | Langage                  | Sprâk                   | اللغة                |
| Board Address           | Adresse de la carte      | Board adress            | عنوان اللوحة         |
| User Password           | Code Utilisateur         | Användarlösenord        | رقم سري للفني        |
| Co.                     | Co.                      | Kompany                 | شركة                 |
| Max Trips/h             | Parcrs Max/h             | Start/tim               | أقصىي رحلات / س      |
| Adjust Time             | Ajuster L'heure          | Ställ/tid               | ضبط الوقت            |
| Adjust Date             | Ajuster La Date          | Ställ datum             | ضبط التاريخ          |
| Adjust Day              | Ajuster Le Jour          | Ställ dag               | ضبط اليوم            |
| Upload settings to DT   | Enregistrer param.sur DT | Ladda inst.till DT      | حفظ الضبط على DT     |
| Dnload settings from DT | Telecharger param. du DT | Ladda inst. Frân DT     | تنزيل الضبط من DT    |
| Learning trip           | Parcours d'apprentissage | Gör läroresa            | رحلة تعلم            |
| Manual Floor adjustment | Ajustement manuel etages |                         | تسوية يدوية للطوابق  |
| Calc. HiSpd Distances   | Calc. Distances de GV    | Beräkna höghast.dist?   | تخمين مسافات السريع؟ |
| Calc. IntSpd Distances  | Calc. Distances de VInt  | Beräkna medelhast.dist? | تخمين مسافات الوسط ؟ |
| Calc. LoSpd Distances   | Calc. Distances de PV?   | Beräkna lâghast.dist?   | تخمين مسافات البطئ؟  |
| Firmware Update         | Firmware mise a jour?    | Firmware Uppdatera?     | تحديث البرمجة؟       |
| Load Factory Settings   | Configuration Initiale   | Fabriksinstallning      | اعادة قيم المصنع     |
| Exit Menu Temporarily   | Sortie temporaire Menu   | Gâ ur meny tillfälligt  | خروج مؤقت من الائحة  |
| Exit Menu               | Sortir Du Menu           | Gu ur meny              | خروج من الائحة       |
|                         |                          |                         |                      |

#### 5.3.2 ON-BOARD CALL REGISTRATION FUNCTION

The operator can give calls using the page "Simulate calls" to test the lift. Lift has to be in normal operation with no faults. When SELECT is pressed, the display will show FL#. Use the PREV and NEXT push buttons to change the floor selection. Once the desired floor is displayed, press SELECT push button, the display will show the calls available on the floor selected. Push the appropriate button, the call for this floor is registered and the appropriate led will light on the board as well as in the car or hall. The lift will proceed to serve this call. If no buttons are pressed within 5 seconds, the display will exit the floor selection mode if no buttons are pressed for 5 seconds.

# 5.3.3 ON-BOARD INSPECTION OPERATION

The display has to be on "Inspection operation" page. Lift has to be in inspection mode. When SELECT is pressed, the NEXT and PREV push buttons acts as INSP\_DN and INSP\_UP inputs respectively. To exit the inspection direction mode, press SELECT push button. The board will also exit the inspection direction mode if no buttons are pressed within 10 seconds. The INSP\_DN and INSP\_UP inputs have higher priority and will override the NEXT and PREV push buttons.

# 5.3.4 CARCALL CANCELLATION

When "CC Cancellation" is enabled in the menu, a registered carcall can be canceled by double clicking it.

# 5.3.5 DOOR MAPPING FOR TWO DOOR ENTRANCE

This feature is used when we have two doors in the same cabin: Door A and Door B. When "2Side Door F." is enabled in the menu, "Auto door mapping" appears and gives access to the sub menu "Floor # x Door Side". For each floor, it is possible to select door A or B or Both. "A" side is controlled by the OPEN and CLOSE outputs. "B" side is controlled by two spare outputs.

# 6 DIP SWITCHES FUNCTION DESCRIPTION

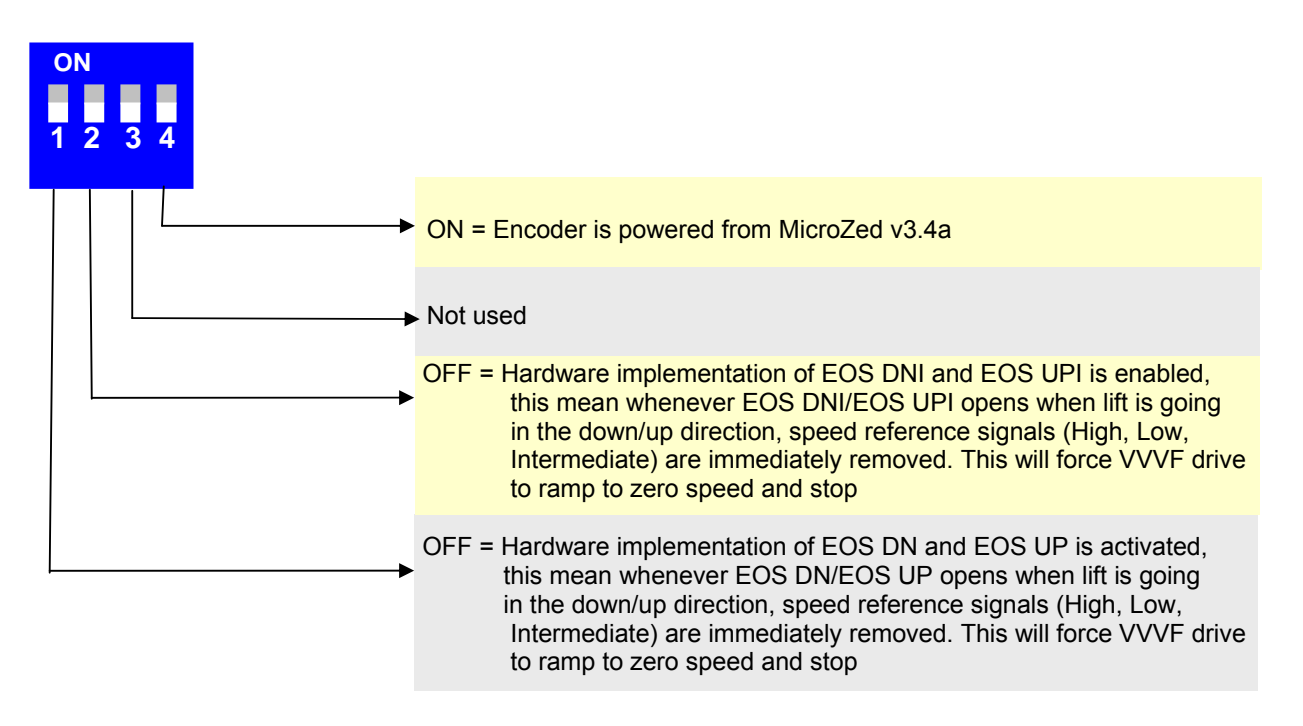

# 7 IMPLEMENTAION OF DIRECT APPROACH (USING ENCODER)

# 7.1 ELEVATOR INSTALLATION

- 1. The elevator must be in inspection mode.
- 2. DZ magnetic switches must be installed.
- 3. EOS UP and EOS DN must be installed at a distance of 1 m from last floor and first floor respectively.
- 4. EOS UP1 and EOS DN1 must be installed at a distance of 1.5 m from last floor and first floor respectively.
- 5. Encoder must be connected to MicroZed v3.5 controller.

# 7.2 SETTINGS IN THE MAIN MENU

- 1. Set the "Drive" type to VVVF.
- 2. Set "Door Zone" to installed.
- 3. Set "VVVF Start Delay" and "VVVF/ Hyd Stop Delay" depending on the VVVF type used ("VVVF/ Hyd Stop Delay" should be greater than time required to decelerate from high speed to zero and must always be positive).
- 4. Set "Encoder" to installed.
- 5. Set "Pulses/Revolution", "Roping", "Machine speed m/s" and "Nominal RPM" to their appropriate values.
- 6. Make sure that lift is going in the right direction (when inspection up, ↑ green led must be ON and when insp dn, ↓ red led must be ON). If not switch Up and DN direction outputs. Otherwise, switch encoder signals.

# 7.3 LEARNING TRIP PROCEDURE

- 1. Adjust the elevator at a position about 1m above EOS DN.
- 2. Set Dip switches 1 and 2 to ON.
- 3. Set the elevator to normal mode. The display will show "Must do a Learning trip".

- 4. Enter to the menu and select "Learning trip"<sup>1</sup>, Select yes when "Are you sure?" message appears.
- 5. The controller starts learning trip at homing speed (Inspection speed).

6. At the end of learning trip procedure, the display will show the shortest DZ length calculated. The user is prompted to accept or decline the calculated result.

- 7. If Accept is selected, the results are saved and the controller does a homing trip and stops on floor 0.
- 8. If Decline is selected, then the message "Must do a Learning trip" will reappear.

# 7.4 DISTANCE CALCULATION

- 1. Set the elevator to inspection mode.
- 2. Implement the necessary tuning on the VVVF drive to ensure close tracking of reference speed.
- 3. Adjust the position of the elevator on floor1 with DZ magnetic switch active.
- 4. Set Re-leveling to "Dist(mm) 10 " if VVVF VX2 is used.
- 5. Set the elevator to normal mode.
- 6. Enter to the menu and select "Calc. HiSpd Distances ", Select yes when "Are you sure?" message appears.

7. At the end of high speed distance calculation, the display will show the deceleration distance traveled in the up direction, the deceleration distance traveled in the down direction and the difference, "d", between those two distances. "d" should not be greater than 3mm. The user is prompted to accept or decline the calculated results.

8. Select "Accept" to save the result.

9. Repeat from step 6 while selecting "Calc. IntSpd Distances ".

10. Repeat from step 6 while selecting "Calc. LoSpd Distances ". If re-leveling is enabled, both Lo and re-leveling distances are calculated.

11. When all the 3 distances are calculated, do homing trip.

12. Adjust the position of EOS DN and EOS UP to "Int. SlowDown m" minus 5cm from floor0 and last floor levels respectively (Not from DZ edge).

13. Adjust the position of EOS DNI and EOS UPI to "SlowDown dist. m" minus 5cm from floor0 and last floor levels respectively (Not from DZ edge).

14. Set Dip switches 1 and 2 to off to activate hardware implementation EOS UP, EOS DN, EOS UP1 and EOS DN1.

# 8 MANUAL FLOOR ADJUSTMENT

Manual floor adjustment allows the installer to fine-tune the floor stopping position of the lift and should only be done after learning trip procedure and distance calculation. Normally, if all DZ flags (or magnets) are accurately positioned on the floor level, no additional floor tuning would be necessary. To manually adjust the floor level, the following steps must be implemented:

- 1. Disable re-leveling feature.
- 2. Put lift in normal mode.
- 3. Give a car call to the lowest floor and record in a table the difference in the floor stopping position next to floor 0 and proceed by giving car calls to stop on all the floors in the building and on each stop record the difference in the floor stopping position next to the corresponding floor starting from floor1. It is good practice to use positive values for stops lower than the floor position and to use negative values for stops higher than the floor positions.
- 4. Repeat step 3 in the down direction.
- 5. Enter the menu and go to "Manual Floor Adjustment".
- 6. On floor 0, edit the position when going in the down direction and add to it the value recorded in the table next to floor0.
- 7. Repeat step 6 for all subsequent floors and for both stopping directions.
- 8. Give a car call to floor 0, Check the floor stopping position which should be correct by now.
- 9. Repeat step 8 for all subsequent floors.
- 10. Set Re-leveling to "Dist(mm) 10"
- 11. Set "Update counter" to "All floors"

<sup>&</sup>lt;sup>1</sup> To do Learning trip, Collective type must not be set to MUL $\downarrow$  or MULF. Otherwise, the controller will prompt the user to change the collective type and will give this message "Modify collective type to Down or Full"

#### 9 DESKTOP FIRMWARE UPGRADE

# 9.1 INSTALLING THE MZ3.5 FIRMWARE UPGRADE SOFTWARE

In order to upgrade firmware on site, a CD will be provided by S.&A.S.Ltd & the below steps shall be followed:

- 1. Run file "SAS\_Patch.exe" located in "MZ350\_PTool\SAS\_PTool" folder.
- 2. Go to the folder "SAS\_PTool\_Setup" located in "MZ350\_PTool\SAS\_PTool" folder and double click on "setup.exe", then follow the instructions to setup the software "SAS\_PTool.exe".
- 3. "SAS\_PTool" will appear in the programs list. Send it to Desktop as shortcut.

#### 9.2 INSTALLING THE MZ3.5 USB DRIVER

- 1. Power off the MizroZed v3.5 board.
- 2. Make sure that USB cable is connected to PC. Plug in the USB cable and Power on the MicroZed v3.5.
- 3. Follow the steps below to setup the driver according to the version of windows on PC.

#### 9.2.1 DRIVER SETUP FOR WINDOWS VISTA/WIN7<sup>1</sup>

The first MZ3.5 plugged into the PC USB port may not launch an automatic start. In this case, right-click my computer and choose properties. The following window appears. On the left side of the window, click on Device Manager.

| Control Panel →                                                                            | System and Security    System                                                                                                 | v 49 Search Control Panel                                                                                             | P |
|--------------------------------------------------------------------------------------------|----------------------------------------------------------------------------------------------------|----------------------------------------------------------------------------------------------------|---|
| Control Panel Home Device Manager Remote settings System protection Remote system settings | View basic information<br>Windows edition<br>Windows 7 Professional<br>Copyright © 2009 Microso<br>Get more features with a n | about your computer<br>ft Corporation. All rights reserved.<br>ew edition of Windows 7                                |   |
|                                                                                            | System<br>Rating:<br>Processor:<br>Installed memory (RAM):<br>System type:                                                    | Windows Experience Index<br>Intel(R) Core(TM)2 Duo CPU P8800 @ 2.66GHz 2.67 GHz<br>3.00 GB<br>32-bit Operating System |   |

<sup>&</sup>lt;sup>1</sup> This will be implemented only one time when the first Microzed v3.5 is connected to PC through USB.

The MZ3.5 device will appear in Other Devices, right-click it and choose Update Driver Software.

| Device Manager              |                                       |        |  |
|-----------------------------|---------------------------------------|--------|--|
| File Action View H          | elp                                   |        |  |
| ♦ ♦ 1                       | 🖬   🐼   😭 🙀 🚯                         |        |  |
| ISSA-PC                     |                                       |        |  |
| Batteries                   |                                       |        |  |
| ⊳ 🖳 Computer                |                                       |        |  |
| Disk drives                 |                                       |        |  |
| Display adapter             | 5                                     |        |  |
| DVD/CD-ROM                  | drives                                |        |  |
| DE ATA (ATADI               | e Devices                             |        |  |
| b Carboards                 | controllers                           |        |  |
| Mice and other              | pointing devices                      |        |  |
| Modems                      | pointing derives                      |        |  |
| Monitors                    |                                       |        |  |
| 🖟 🧓 Network adapte          | ers                                   |        |  |
| Other devices               |                                       |        |  |
| SAS DEV                     |                                       |        |  |
| - 🕞 Unknow                  | Update Driver Software                |        |  |
| Inknow                      | Disable                               |        |  |
| Ports (COM)                 | Uninstall                             |        |  |
| Processors                  |                                       |        |  |
| Sound, vide                 | Scan for hardware changes             |        |  |
| System devi                 | Properties                            |        |  |
| Universal Se                | No.                                   |        |  |
| D - W USB Virtualizatio     | on                                    |        |  |
|                             |                                       |        |  |
|                             |                                       |        |  |
| I aunches the Undate Driver | r Software Wizard for the selected de | evice. |  |
| counciles the opdate briver | solutione wizard for the selected de  | cricer |  |

Select "Search automatically for updates driver software".

| Geo 🗓 Update Driver Software - SAS DEV                                                                                                    | ×      |
|----------------------------------------------------------------------------------------------------|--------|
| How do you want to search for driver software?                                                                                                    |        |
| Search automatically for updated driver software<br>Windows will search your computer and the Internet for the latest driver software<br>for your device, unless you've disabled this feature in your device installation<br>settings. |        |
| Browse my computer for driver software<br>Locate and install driver software manually.                                                                                                    |        |
|                                                                                                    | Cancel |

Select Install this driver software anyway.

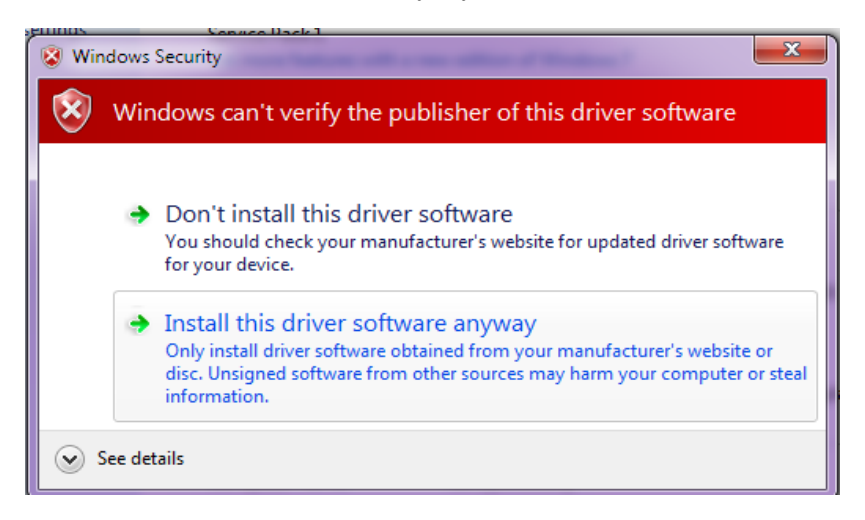

The Driver SETUP procedure will be done only once For Windows vista/Win7. So, the driver of any new MZ3.5 connected to the PC USB port will be installed automatically.

#### 9.2.2 DRIVER SETUP FOR WINDOWS XP

Each time a new MZ3.5 is plugged into the PC USB port, a "Found New Hardware Wizard" window appears. Select "Install the software automatically (Recommended)" and click next.

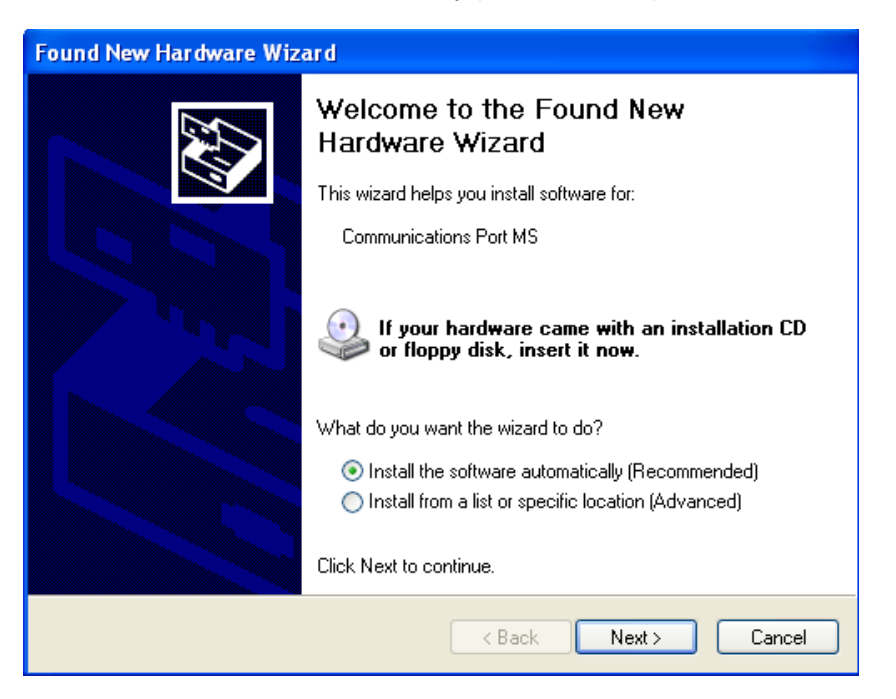

Select "Continue Anyway".

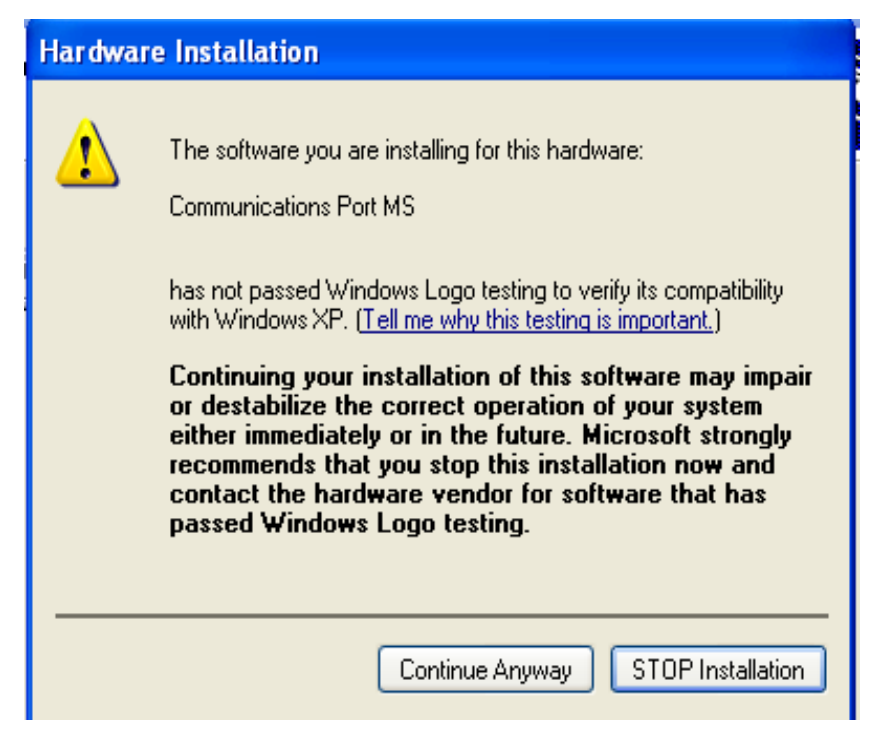

The driver of the new MZ3.5 connected to the PC USB port will be installed automatically.

## 9.3 FIRMWARE UPGRADE PROCESS

Power off the MizroZed v3.5 board.

Make sure that USB cable is connected to PC. Plug in the USB cable and Power on the MicroZed v3.5. Run "SAS\_PTool" application.

The following window will appear prompting the user that the Microzed v3.5 board is detected on the USB port:

| SAS Firmware Upgr | ade            |         |  |
|-------------------|----------------|---------|--|
| Device found      | SAS DEV Device |         |  |
|                   | Open File      | Upgrade |  |
|                   |                |         |  |
|                   |                |         |  |

Click Open to choose the \*.sas file that will be used to upgrade the firmware. A Footnote will appear showing the file name, the software version and its date:

| Device found SAS DEV Device Open File Upgrade                     | 🔗 SAS Firmware Upgra | ade            |         |  |
|-------------------------------------------------------------------|----------------------|----------------|---------|--|
| Open File Upgrade                                                 | Device found         | SAS DEV Device |         |  |
|                                                                   |                      | Open File      | Upgrade |  |
| CAC 61a manualy 14050100 v1 00 0 data d 01 (11 (10) the amount 11 | CAC 61               |                |         |  |

Click upgrade. The upgrade progress is shown as below:

| 👧 SAS Firmware Upgrad | le             |               |         |     |
|-----------------------|----------------|---------------|---------|-----|
| Device found          | SAS DEV Device |               |         |     |
|                       | Open File      |               | Upgrade |     |
|                       |                |               |         |     |
|                       | Firmwa         | ire is upgrad | ding    | .:: |

Once the upgrade is complete, the footnote "Firmware upgraded successfully" will appear:

| 👩 SAS | Firmware Upgra | ade                 |                |     |
|-------|----------------|---------------------|----------------|-----|
| De    | evice found    | SAS DEV Device      |                |     |
|       |                | Open File           | Upgrade        |     |
|       |                |                     |                | -   |
|       |                |                     |                |     |
|       |                | Firmware upgraded s | successfully ! | .:: |

Disconnect the USB cable from Microzed v3.5 The user can now process with normal operation of the lift.

# 10 GOOGLE STORE FIRMWARE UPGRADE

## 10.1 INSTALLING THE SASPTOOL FIRMWARE APPLICATION ON THE MOBILE

In order to upgrade firmware from a mobile, follow the below steps:

1. Search for the application "SASPTool" on google store and install it, or follow the link below: https://play.google.com/store/search?q=SASPTool.

#### 10.2 FIRMWARE UPGRADE PROCESS

Run "SAS\_PTool" application from the mobile. The below window appears showing all \*.sas files already saved.

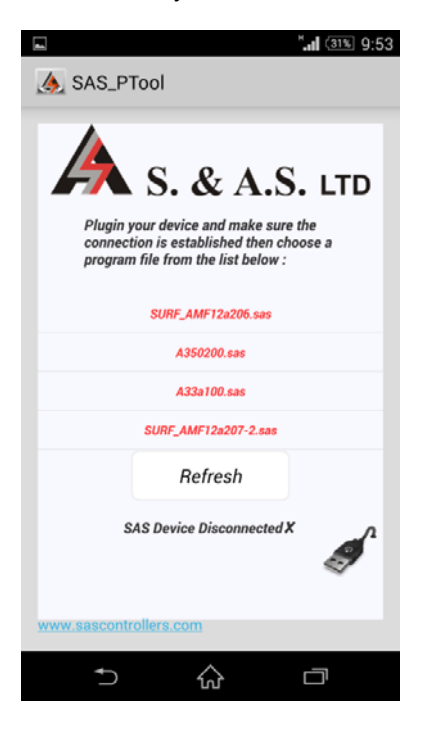

Power off the MizroZed v3.5 board.

Use a USB cable to connect board to the mobile.

Turn Microzed v3.5 on.

The following window will appear showing that a SAS Device is now connected:

| A SAS_PTool                                                                                                    |
|----------------------------------------------------------------------------------------------------|
| Register A.S. LTD<br>Plugin your device and make sure the<br>connection is established then choose a<br>program file from the list below : |
| SURF_AMF12a206.sas                                                                                                    |
| A350200.sas                                                                                                    |
| A33a100.sas                                                                                                    |
| SURF_AMF12a207-2.sas                                                                                                    |
| Refresh                                                                                                    |
| SAS Device Connected 🗸                                                                                                    |
| www.sascontrollers.com                                                                                                    |
| ⇒ ☆ □                                                                                                    |

Click on the sas file that you need to download. A Popup window will appear showing the file name, its description and its date:

| -                           |                                                        |                                                                | <b>1</b> (30%) 9:58 |
|-----------------------------|--------------------------------------------------------|----------------------------------------------------------------|---------------------|
| 🍌 SAS_P                     | Tool                                                   |                                                                |                     |
| Plugin<br>connec<br>program | your device ar<br>tion is establis<br>in file from the | t A.S.<br>ad make sure the<br>shed then choose<br>list below : | LTD                 |
| Downlo<br>CAN 18            | ad A35020<br>/03/15 ?                                  | 0 Standard                                                     | l with              |
| N                           | lo                                                     | Yes                                                            |                     |
|                             |                                                        |                                                                |                     |
|                             | SURF_AMF12                                             | a207-2.sas                                                     |                     |
|                             | SURF_AMF12                                             | esh                                                            |                     |
|                             | SURF_AMF12<br>Refr<br>SAS Device C                     | esh<br>onnected √                                              | ¢                   |
| www.sascont                 | SURF_AMF12<br>Refr<br>SAS Device C                     | ta207-2.sas<br>esh<br>onnected √                               | ø                   |

Click Yes. The downloading starts:

| L "                                                                                                    |
|----------------------------------------------------------------------------------------------------|
| A SAS_PTool                                                                                                    |
| <b>A</b> S. & A.S. LTD                                                                                                |
| Plugin your device and make sure the<br>connection is established then choose a<br>program file from the list below : |
| Please wait                                                                                                    |
| Downloading firmware                                                                                                  |
| Refresh                                                                                                    |
| SAS Device Connected √                                                                                                |
| www.sascontrollers.com                                                                                                |
| ↑ ☆ □                                                                                                    |

Once the downloading is complete, the message "Firmware Downloaded successfully" will appear:

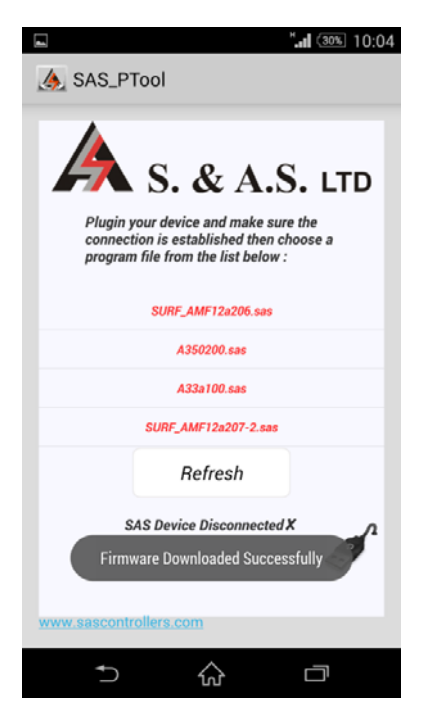

Disconnect the USB cable.

The user can now process with normal operation of the lift.

If you desire to delete any sas file from the mobile list, press on the filename until a Popup window appears showing you multiple choices:

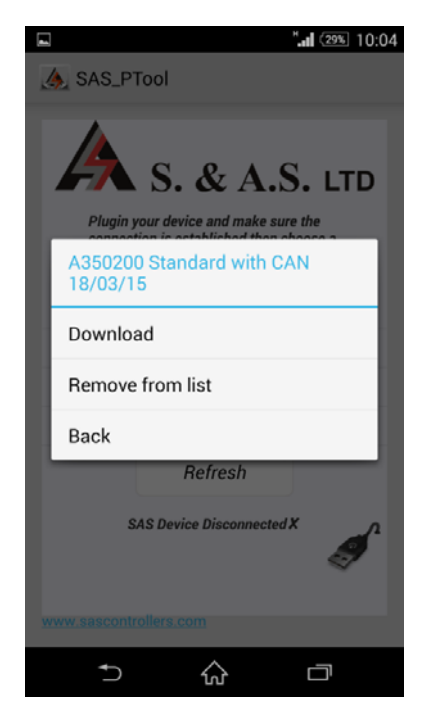

# 11 APPENDIX A

This appendix contains all wiring diagrams relevant to assembling the board in a panel.

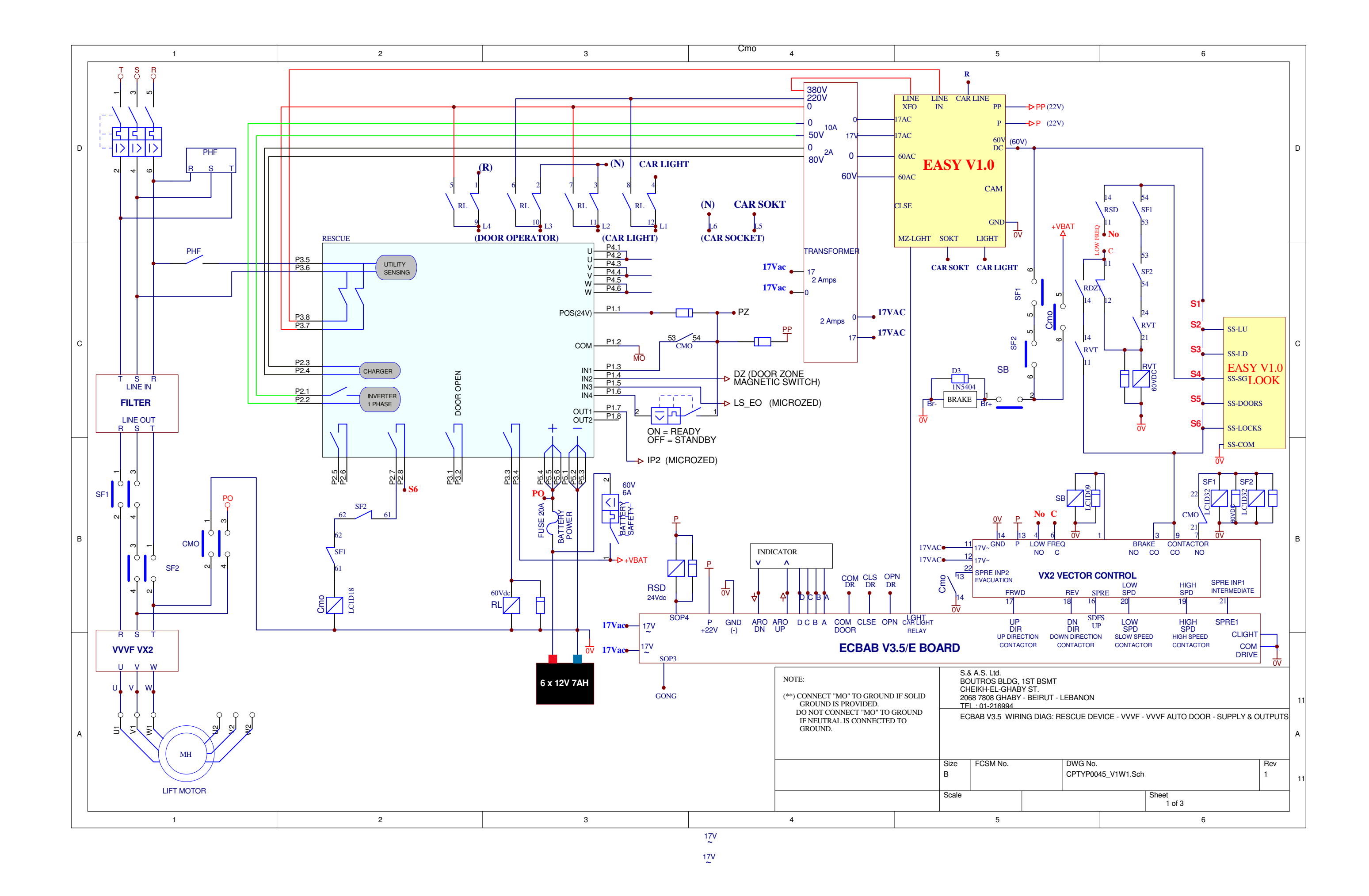

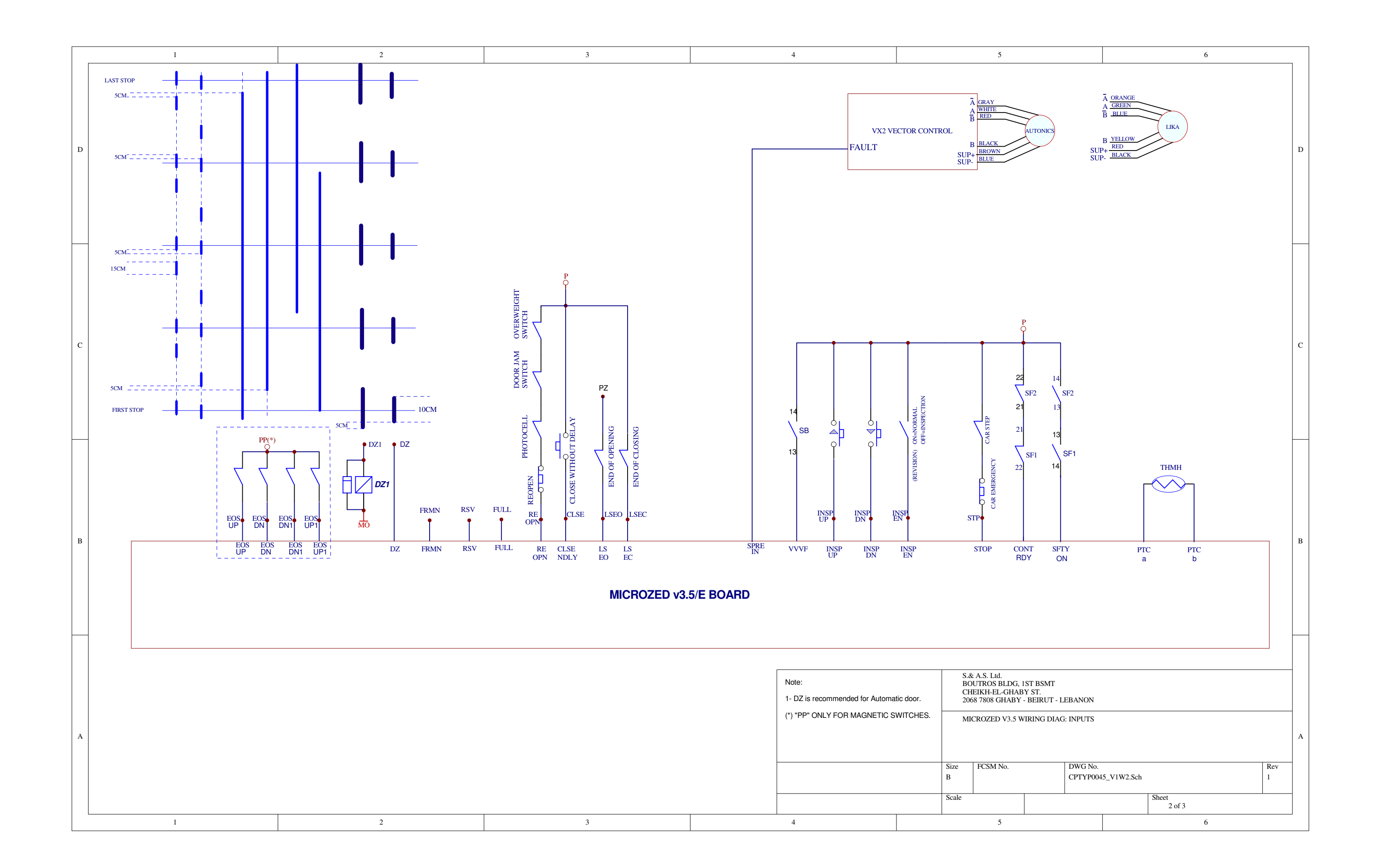

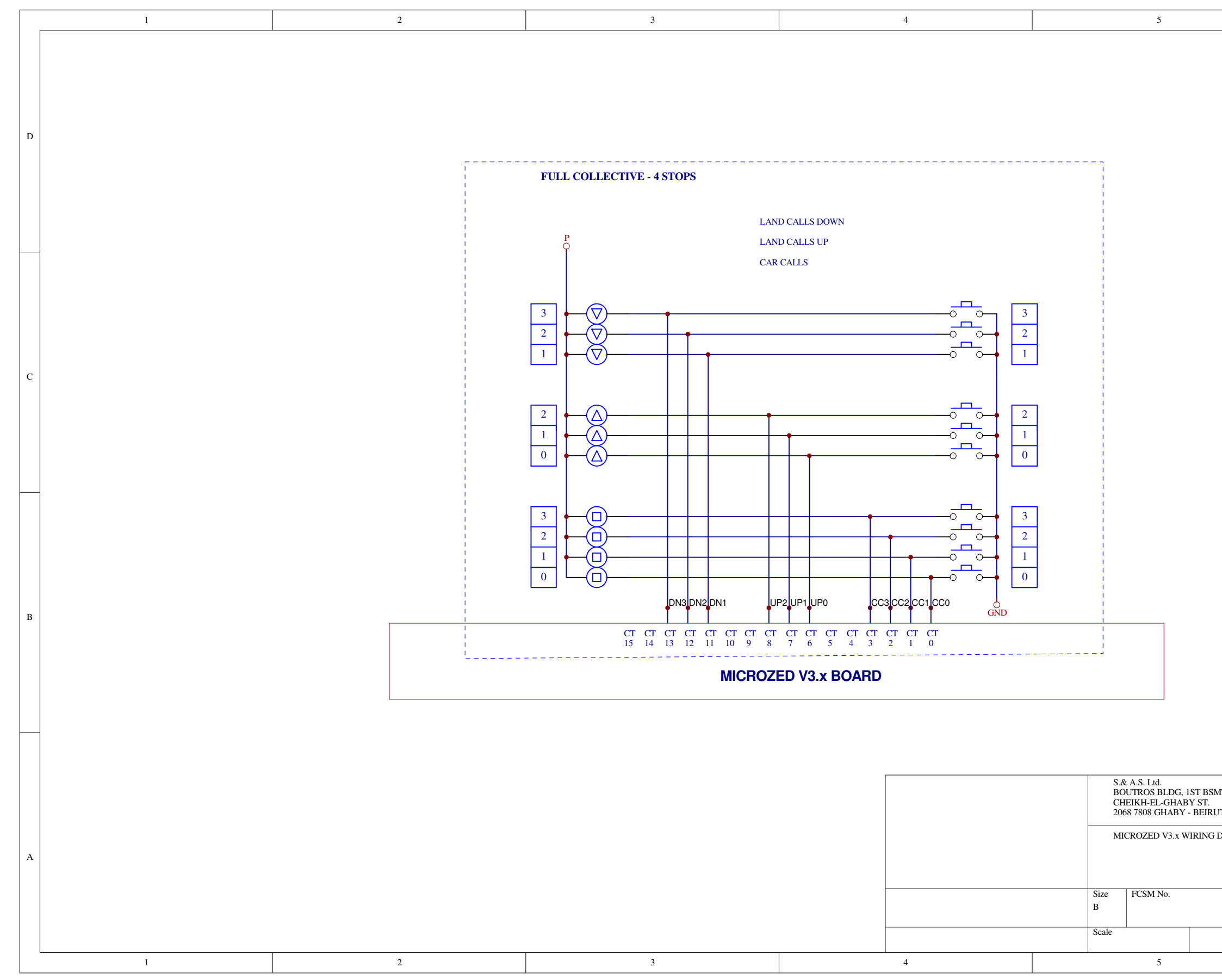

|                             | 6                     |                                  |                                             |
|-----------------------------|-----------------------|----------------------------------|---------------------------------------------|
|                             |                       |                                  | D                                           |
|                             |                       |                                  | С                                           |
|                             |                       |                                  | В                                           |
| .S & LANDING<br>15_V1W3.Sch | SCALLS WITH EXTENSION | Rev<br>1                         | A                                           |
|                             |                       | S & LANDING CALLS WITH EXTENSION | S& LANDING CALLS WITH EXTENSION 45_VIW3.Sch |